Register your product and get support at

www.philips.com/welcome

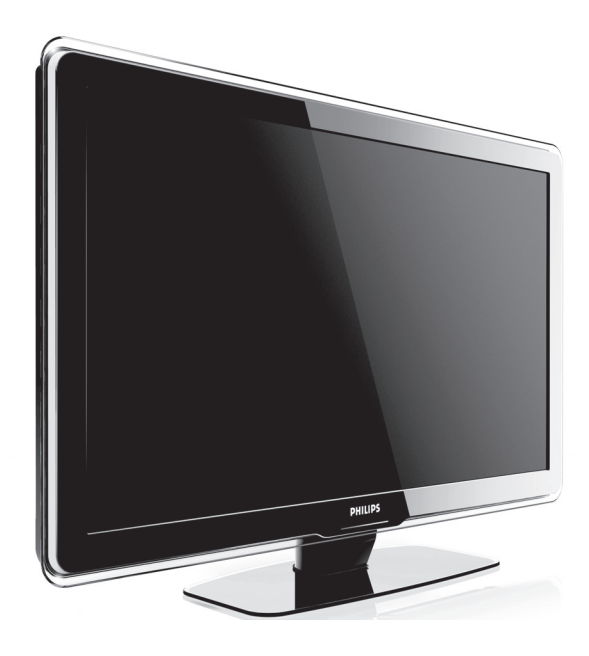

DA BRUGSANVISNING

# PHILIPS

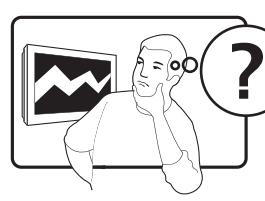

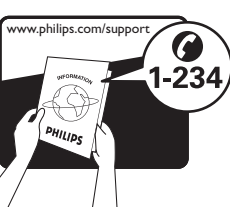

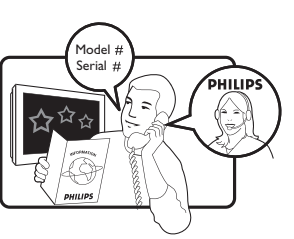

| ,           |                  |           |
|-------------|------------------|-----------|
| Country     | Number           | Tariff    |
| Austria     | 0810 000205      | €0.07/min |
| Belgium     | 078250145        | €0.06/min |
| Bulgaria    | +3592 489 99 96  | local     |
| Croatia     | 01 3033 754      | local     |
| Czech Rep   | 800142840        | free      |
| Denmark     | 3525 8759        | local     |
| Finland     | 09 2311 3415     | local     |
| France      | 0821 611655      | €0.09/min |
| Germany     | 01803 386 852    | €0.09/min |
| Greece      | 0 0800 3122 1280 | free      |
| Hungary     | 0680018189       | local     |
| Ireland     | 0800 055 6882    | free      |
| Italy       | 840320086        | €0.08/min |
| Luxembourg  | 40 6661 5644     | local     |
| Netherlands | 0900 8407        | €0.10/min |
| Norway      | 2270 8111        | local     |
| Poland      | 0223491504       | local     |
| Portugal    | 2 1359 1442      | local     |
| Romania     | 1-203-2060       | local     |
| Russia      | (495) 961-1111   | local     |
| Serbia      | +381 114 440 841 | local     |
| Slovakia    | 0800 004537      | free      |
| Slovenia    | 01 280 95 22     | local     |
| Spain       | 902 888 784      | €0.10/min |
| Sweden      | 08 5792 9100     | local     |
| Switzerland | 0844 800 544     | local     |
| Turkey      | 0800 261 3302    | local     |
| UK          | 0870 900 9070    | local     |
| Ukraine     | 044 254 2392     | local     |

This information is correct at the time of press. For updated contact information, refer to www.philips.com/support.

## Indholdsfortegnelse

| 1 | Meddelelse                                         | 2        |
|---|----------------------------------------------------|----------|
| 2 | Vigtigt                                            | 4        |
|   | Sikkerhed                                          | 4        |
|   | Vedligeholdelse af skærmen                         | 5        |
|   | Miljøoplysninger                                   | 5        |
| 3 | Dit TV                                             | 7        |
|   | Oversigt over tv'et                                | 7        |
| 4 | Kom godt i gang                                    | 9        |
|   | Placer tv'et                                       | 9        |
|   | Monter tv'et på væggen                             | 9        |
|   | Tilslut antennekablet.                             | 10       |
|   | Tilslut strømkablet                                | 11       |
|   | Sæt batterier i fjernbetjeningen                   | 11       |
|   | Tænd for tv'et                                     | 11       |
|   | Første opsætning                                   | 11       |
| 5 | Brug dit TV                                        | 13       |
|   | Tænd/sluk tv'et, eller sæt det på standby<br>Se tv | 13<br>14 |
|   | Adgang til netværk med DVB-C og                    |          |
|   | DVB-T-kanaler                                      | 15       |
|   | Se tilsluttede enheder                             | 15       |
|   | Brug tekst-tv                                      | 15       |
|   | Brug Ambilight                                     | 16       |
| 6 | Flere funktioner i TV                              | 17       |
|   | Oversigt over fjernbetjening                       | 17       |
|   | Brug tv-menuer                                     | 18       |
|   | Juster billed- og lydindstillinger                 | 21       |
|   | Juster Ambilight-indstillinger                     | 25       |
|   | Juster LightGuide-lysstyrke                        | 26       |
|   | Skift til tilstanden Forretning eller              |          |
|   | Hjem                                               | 27       |
|   | Brug avancerede tekst-tv-funktioner                | 27       |
|   | Opret favoritlister                                | 29       |
|   | Brug EPG (elektronisk                              |          |
|   | programoversigt)                                   | 30       |
|   | Brug timere og børnesikring                        | 31       |
|   |                                                    |          |

| Brug undertekster<br>Se fotos, og lyt til musik<br>Lyt til digitale radiokanaler                  | 33<br>34<br>36       |   |
|---------------------------------------------------------------------------------------------------|----------------------|---|
| Opdater tv-softwaren                                                                              | 36                   |   |
| 7 Installer kanaler<br>Installer kanaler automatisk<br>Installer kanaler manuelt<br>Omdøb kanaler | 38<br>38<br>39<br>40 | C |
| Afinstaller eller geninstaller kanaler<br>Organiser kanaler<br>Opdater kanallisten manuelt        | 41<br>41<br>41       |   |
| lest af digital modtagelse<br>Start en demo<br>Nulstil til fabriksindstillinger                   | 41<br>42<br>42       |   |
| 8 Tilslut enheder                                                                                 | 43                   |   |
| Oversigt over tilslutninger                                                                       | 43                   |   |
| Vælg tilslutningskvalitet                                                                         | 44                   |   |
| Tilslut enheder                                                                                   | 45                   |   |
| Opsæt enheder                                                                                     | 48                   |   |
| Brug Philips EasyLink                                                                             | 49                   |   |
| Forbered tv'et til digitale tjenester                                                             | 50                   |   |
| 9 Tekniske specifikationer                                                                        | 52                   |   |
| Produktspecifikationer - Understøttede                                                            |                      |   |
| skærmopløsninger                                                                                  | 52                   |   |
| Tuner/modtagelse/transmission                                                                     | 52                   |   |
| Multimedie                                                                                        | 52                   |   |
| Fjernbetjening                                                                                    | 52                   |   |
| Tilslutninger (bag på)                                                                            | 52                   |   |
| l ilslutninger (i siden)<br>Strøm                                                                 | 52<br>52             |   |
|                                                                                                   |                      |   |

## 1 Meddelelse

2008 © Koninklijke Philips Electronics N.V. Alle rettigheder forbeholdes.

Specifikationerne kan ændres uden varsel. Varemærker tilhører Koninklijke Philips Electronics N.V. eller de respektive ejere. Philips forbeholder sig retten til at ændre produkter til enhver tid uden at være forpligtet til at justere tidligere tilbehør herefter. Materialet i denne manual anses for at være passende til den påtænkte brug af systemet. Hvis produktet eller enkelte moduler eller procedurer hertil anvendes til andre formål end dem, der er angivet heri, skal der indhentes bekræftelse på deres gyldighed og egnethed. Philips garanterer, at selve materialet ikke krænker nogen amerikanske patenter. Ingen yderligere garanti er angivet eller underforstået. Garanti

Ingen dele kan repareres af brugeren. Åbn eller fjern ikke dækslerne på produktet. Reparationer må kun udføres af et Philips Kundecenter og officielle reparationsværksteder. Hvis dette ikke overholdes, vil alle angivne eller underforståede garantier blive ugyldige.

Alle handlinger, der er udtrykkeligt forbudt i denne vejledning, alle justeringer eller samlingsprocedurer, der ikke er anbefalet eller tilladt i denne vejledning, vil gøre garantien ugyldig.

#### Pixel-karakteristika

Dette LCD-produkt har et højt antal farvepixel. Selv om det har 99,999% eller flere effektive pixel, kan der forekomme sorte prikker eller klare konstante lysprikker (rød, grøn eller blå) på skærmen. Dette er en strukturegenskab i skærmen (inden for almindelige industristandarder) og er ikke en fejl.

#### Software med åben kilde

Dette fjernsyn indeholder software med åben kilde. Philips tilbyder hermed på opfordring at levere eller stille en komplet maskinlæsbar version af den tilsvarende kildekode til rådighed på et almindeligt anvendt medie til softwareudveksling til en pris, der ikke er højere end prisen på en fysisk leverance af kilden. Dette tilbud gælder i en periode på 3 år efter købsdatoen for dette produkt. For at få kildekoden skal du skrive til Philips Consumer Lifestyle Development Manager LoB Mainstream Displays 620A Lorong 1, Toa Payoh Singapore 319762

#### Overholdelse af EMF

Koninklijke Philips Electronics N.V. producerer og sælger mange forbrugermålrettede produkter, der ligesom alle elektroniske apparater generelt kan udsende og modtage elektromagnetiske signaler.

Et af Philips' førende forretningsprincipper er, at alle sundheds- og sikkerhedsmål for vores produkter skal overholde alle gældende lovkrav og skal være inden for de EMF-standarder, der gælder på produktets fremstillingstidspunkt. Philips er forpligtet til at udvikle, fremstille og markedsføre produkter, der ikke medfører nogen helbredsskader. Philips bekræfter, at hvis deres produkter bliver betjent ordentligt efter deres tilsigtede formål, er de sikre at bruge ifølge den videnskabelige viden, der er tilgængelig i dag.

Philips spiller en aktiv rolle i udviklingen af internationale EMF- og sikkerhedsstandarder, hvilket gør Philips i stand til tidligt at integrere videre udviklinger inden for standardisering i deres produkter.

#### Strømsikring (kun Storbritannien)

Dette tv er forsynet med et godkendt støbt stik. Hvis det bliver nødvendigt at udskifte strømsikringen, skal den erstattes af en sikring med samme værdi som angivet på stikket (f.eks. 10 A).

- 1 Fjern sikringsdækslet og sikringen.
- 2 Den nye sikring skal overholde BS 1362 og have ASTA-godkendelsesmærket. Hvis du mister sikringen, skal du kontakte din

forhandler for at få bekræftet den korrekte type.

**3** Sæt sikringsdækslet på igen. For at opretholde overholdelsen af EMCdirektivet må stikket ikke fjernes fra strømkablet på dette produkt.

Copyright

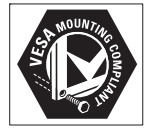

VESA, FDMI og VESA Mounting Compliantlogo'et er Video Electronics Standards Associations varemærker.

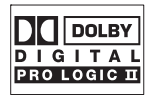

Fremstillet under licens fra Dolby Laboratories. "Dolby", "Pro Logic" og dobbelt D-symbolet **D** er varemærker tilhørende Dolby Laboratories.

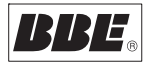

Fremstillet under licens fra BBE Sound, Inc. Licensen er givet af BBE, Inc. under et eller flere af følgende amerikanske patenter: 5510752, 5736897. Symbolerne BBE og BBE er BBE Sound Inc.'s registrerede varemærker. (B) Kensington og Micro Saver er varemærker registreret i USA for ACCO World Corporation. Der er samtidigt registrerede og anmeldte ansøgninger i resten af verden. Alle andre registrerede og uregistrerede varemærker tilhører de respektive ejere. Dansk

## 2 Vigtigt

Læs denne brugervejledning, før du anvender dette produkt.

Vær meget opmærksom på dette afsnit, og følg sikkerhedsinstruktionerne og vejledningen i vedligeholdelse af skærmen nøje. Produktgarantien gælder ikke, hvis skader skyldes manglende brug af disse instruktioner. Model- og serienummer på tv'et findes bag på og på siden af tv'et samt på indpakningen.

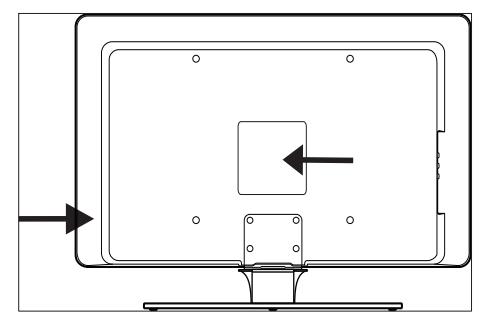

## Sikkerhed

- Der kræves to personer til at løfte og bære et TVTV, der vejer mere end 25 kg. Forkert håndtering af TV kan forårsage alvorlige skader.
- Hvis TV transporteres ved lave temperaturer (mindre end 5°C), skal du åbne kassen og vente med udpakningen, indtil TV har rumtemperatur.
- Udsæt ikke TV, fjernbetjeningen eller batterierne i fjernbetjeningen for varme, direkte sollys, regn eller vand.
- For at undgå risiko for brand eller elektrisk stød må TV, fjernbetjeningen eller batterierne til fjernbetjeningen ikke placeres i nærheden af åben ild (f.eks. stearinlys) og andre varmekilder, herunder direkte sollys.

- Placer ikke TV på et indelukket sted, f.eks. i en bogreol. Sørg for en afstand på mindst 10 cm hele vejen omkring TV til ventilation. Sørg for, at luftstrømningen omkring tv'et ikke er hæmmet.
- Hvis du placerer TV på en flad, solid overflade, må kun den leverede stander bruges. TV må ikke flyttes, hvis standeren ikke er korrekt monteret på TV.
- Vægmontering af TV bør kun foretages af fagfolk.TV må kun monteres på et egnet vægbeslag og på en væg, der kan klare TVs vægt. Forkert vægmontering kan resultere i alvorlig person- eller tingsskade. Forsøg ikke selv at montere TV på en væg.
- Hvis TV er monteret på en drejefod eller drejearm, skal du sørge for, at strømkablet ikke belastes, når TV drejes. Trækbelastninger på strømledningen kan få ledningens forbindelser til at løsne sig, hvilket kan medføre gnister eller brand.
- Afbryd strømmen til TV og antennen før tordenvejr. Under tordenvejr må ingen dele af tv'et, strømledningen eller antennekablet berøres.
- Sørg for, at du har fri adgang til strømkablet, så du let kan afbryde strømmen til TV.
- Når du afbryder tv'et fra stikkontakten, skal du:
- 1 Slukke for tv'et og derefter for strømforsyningen (hvis muligt).
- 2 Trække strømkablet ud af stikkontakten.
- 3 Trække strømstikket ud af stikket bag på tv'et. Tag altid strømkablet ud ved at trække i stikket. Træk ikke i selve kablet.

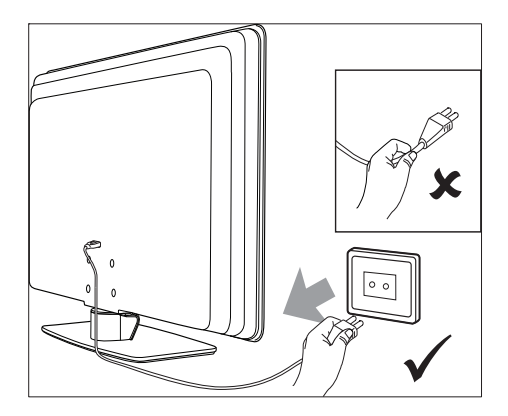

 Det kan medføre permanent tab af hørelse, hvis du bruger øre- eller hovedtelefoner med høj lydstyrke. Selvom en høj lydstyrke kan virke normalt med tiden, kan det beskadige hørelsen. Du kan beskytte din hørelse ved ikke benytte øretelefoner eller hovedtelefoner med høj lydstyrke i længere tid.

### Vedligeholdelse af skærmen

 Sluk for tv'et, og tag strømkablet ud, før skærmen rengøres. Rengør skærmen med en blød, tør klud. Brug ikke midler som f.eks. almindelige rengøringsmidler, da de kan beskadige skærmen.

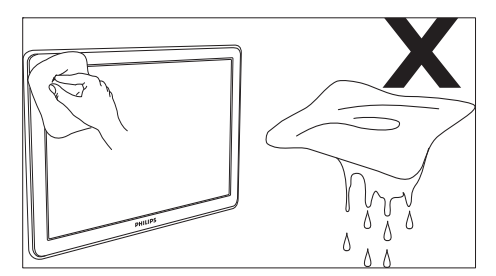

- For at undgå deformationer eller falmede farver skal vanddråber tørres af så hurtigt som muligt.
- Skærmen må ikke berøres, trykkes ind, bestryges eller udsættes for andre påvirkninger med hårde genstande, da dette kan beskadige skærmen permanent.

 Undgå om muligt, at stationære billeder forbliver på skærmen i længere tid.
 Eksempler omfatter skærmmenuer, teksttv-sider, sorte bjælker eller aktiemarkedsstreamere. Hvis du er nødt til at bruge stationære billeder, skal du sænke skærmkontrast og lysstyrke for at undgå beskadigelse af skærmen.

## Miljøoplysninger

#### Genbrug af emballagen

Emballagen til dette produkt er beregnet til genbrug. Kontakt de lokale myndigheder for at få oplysninger om, hvordan emballagen kan genbruges.

#### Bortskaffelse af det brugte produkt

Dit produkt er fremstillet af materialer og komponenter af høj kvalitet, der kan genbruges. Når du ser affaldsspandssymbolet med krydset på et produkt, betyder det, at produktet er underlagt det europæiske direktiv 2002/96/EF:

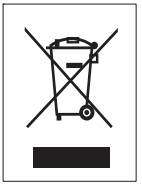

Bortskaf ikke det brugte produkt sammen med andet husholdningsaffald. Forhandleren kan give dig oplysninger om korrekt bortskaffelse af produktet. Ukontrolleret bortskaffelse af affald skader både miljøet og menneskers helbred.

#### Bortskaffelse af brugte batterier

De medfølgende batterier indeholder ikke kviksølv eller cadmium. Bortskaf de medfølgende og alle andre brugte batterier i overensstemmelse med lokale forskrifter.

#### Strømforbrug

Tv'et forbruger minimal energi i standbytilstand for at minimere miljøpåvirkningen. Aktivt strømforbrug er vist bag på tv'et. Yderligere produktspecifikationer findes i produktbrochuren på www.philips.com/support.

## 3 Dit TV

Tillykke med dit køb, og velkommen til Philips! Du kan få alle fordelene ved den support, som Philips yder, ved at registrere dit produkt på www.Philips.com/welcome.

## Oversigt over tv'et

Dette kapitel giver dig et overblik over tv'ets ofte benyttede betjeninger og funktioner.

## Betjeningsknapper og indikatorer på siden

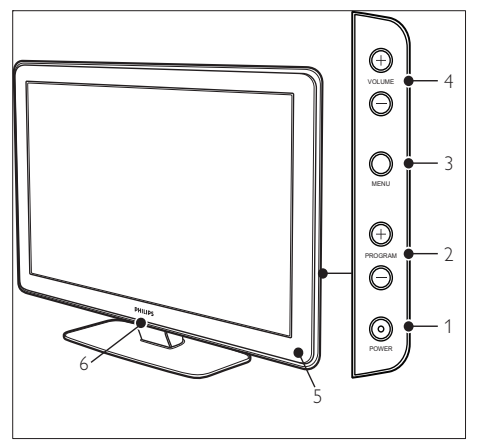

- 1 POWER
- 2 Program +/-
- 3 MENU
- ④ ⊿Lydstyrke +/-
- 5 Standbyindikator/sensor til fjernbetjening
- 6 LightGuide

#### Stik på siden

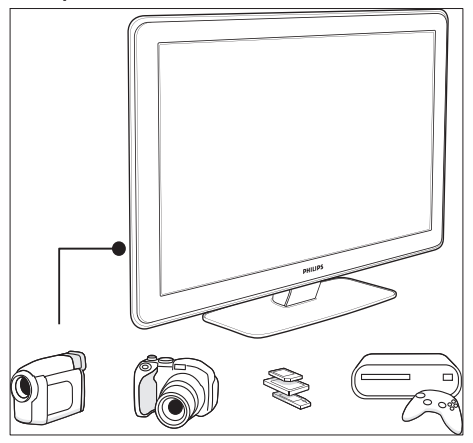

Brug tv'ets tilslutninger på siden til at tilslutte mobile enheder som f.eks. kameraer eller spilkonsoller med high definition. Du kan også tilslutte hovedtelefoner eller en USBhukommelsesenhed.

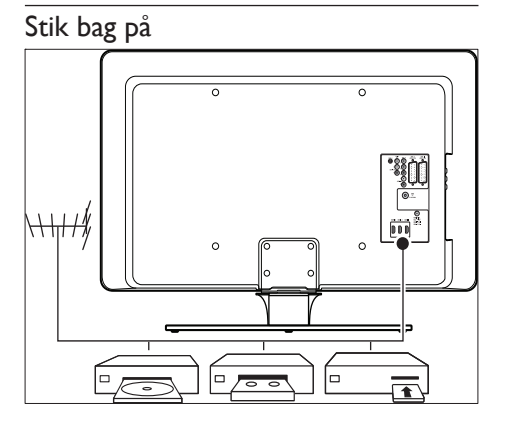

Brug stikkene bag på tv'et til at tilslutte antennen og andre faste enheder, f.eks. en HD-diskafspiller eller -dvd-afspiller eller en videooptager (se 'Tilslut enheder' på side 43).

#### Fjernbetjening

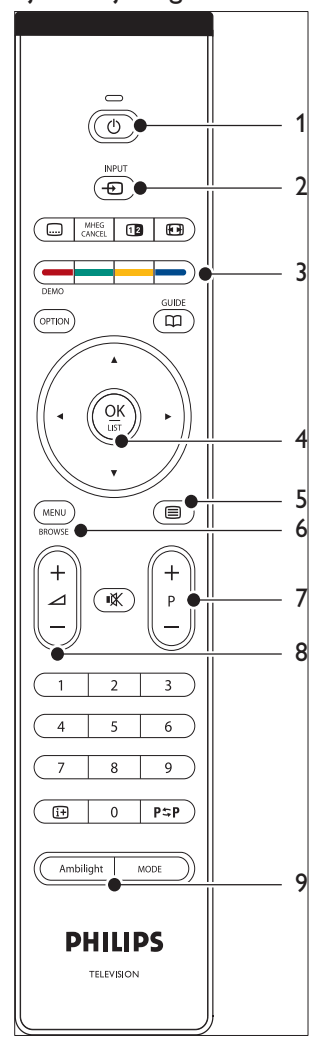

- 1 🛛 Standby
- 2 INPUT
- Farvetaster
  Fra venstre: Rød, grøn, gul, blå
- Navigationstaster
  Op , Ned , Venstre , Højre , OK
- 5 Tekst-tv
- 6 MENU
- 7 Program +/-
- ⑧ ⊿Lydstyrke +/-
- 9 AMBILIGHT

## 4 Kom godt i gang

Dette afsnit hjælper dig med at placere og installere tv'et og supplerer oplysningerne i Lynvejledning.

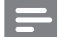

#### Bemærk

• Se Lynvejledning for at få anvisninger i montering af foden.

## Placer tv'et

Ud over at læse og forstå sikkerhedsinstruktionerne skal du være opmærksom på følgende, før du vælger en placering til tv'et:

- Den ideelle afstand til tv'et er 3 gange skærmstørrelsen.
- Placer tv'et, hvor lys ikke falder direkte på skærmen.
- Tilslut enhederne, før du placerer tv'et.
- Tv'et er udstyret med en Kensingtonsikkerhedslås, som sidder på bagsiden af tv'et. Hvis du vil tilslutte en Kensington-lås (medfølger ikke), skal du placere tv'et i nærheden af en permanent genstand (f.eks. et bord), som nemt kan fastgøres til låsen.

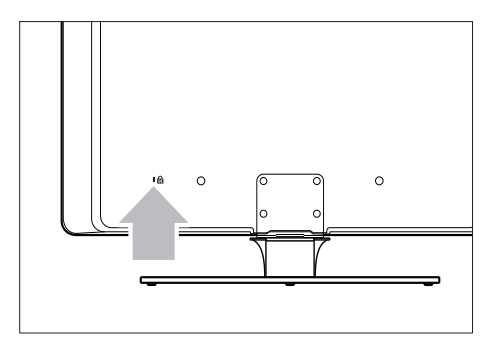

• Den bedste Ambilight-effekt opnås ved at placere tv'et 10 til 20 cm fra væggen. Ambilight fungerer bedst i rum med dæmpet belysning.

## Monter tv'et på væggen

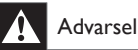

 Vægmontering af tv'et bør kun foretages af kvalificerede montører. Koninklijke Philips Electronics N.V. hæfter ikke for forkert montering, der resulterer i ulykke eller personskade.

## Trin 1: Køb et VESA-kompatibelt vægbeslag

Alt efter størrelsen på tv-skærmen skal du købe et af følgende vægbeslag:

| Størrelse på<br>tv-skærm<br>(tommer/cm) | VESA-<br>kompatibel<br>vægbeslagstype<br>(mm) | Særlige instruktioner |
|-----------------------------------------|-----------------------------------------------|-----------------------|
| 32''/81 cm                              | Justerbart 300                                | Det VESA-             |
|                                         | × 300                                         | kompatible beslag     |
|                                         |                                               | skal justeres til     |
|                                         |                                               | 200 × 300, før det    |
|                                         |                                               | fastgøres til tv'et   |
| 37''/94 cm                              | Fast 300 $\times$                             | Ingen                 |
|                                         | 300                                           |                       |
| 42''/107 cm                             | Fast 400 ×                                    | Ingen                 |
| eller større                            | 400                                           |                       |
|                                         |                                               |                       |

#### Trin 2: Afmonter tv-standeren

Disse instruktioner gælder kun for tv-modeller med monteret stander: Hvis din tv-stander ikke er monteret, skal du fortsætte til trin 3. Tv-standerne kan være anderledes udformet på nogle tv-modeller.

 Placer forsigtigt tv'et med skærmen nedad på en flad, stabil overflade, der er overdækket med blødt stof. Stoffet skal være kraftigt nok til at beskytte skærmen.

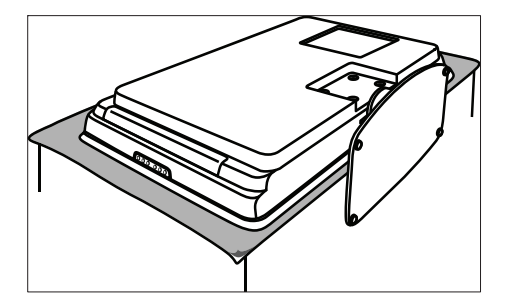

Brug en stjerneskruetrækker (medfølger ikke) til at fjerne de fire bolte, der holder standeren fast på tv'et.

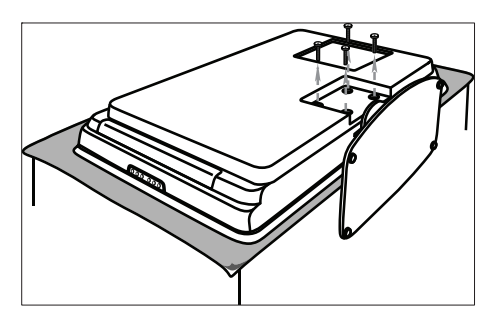

Fjern standeren fra bunden af tv'et med et fast ryk. Anbring både standeren og boltene på et sikkert sted, så de kan påmonteres igen på et senere tidspunkt.

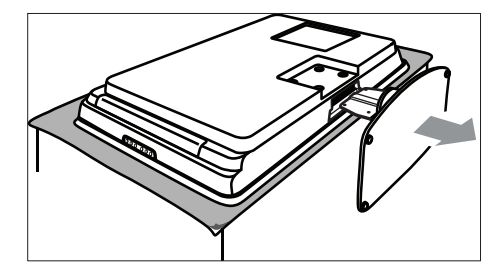

## Trin 3: Fastgør det VESA-kompatible vægbeslag på tv'et

 Find de fire monteringsmøtrikker bag på tv'et.

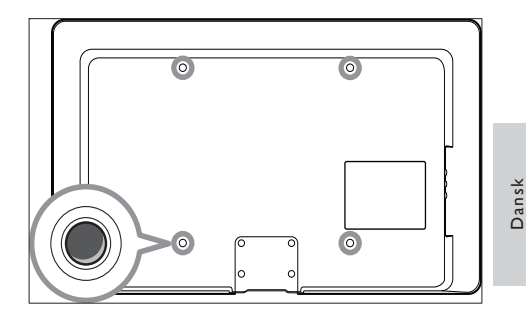

2 Fortsæt med de instruktioner, der fulgte med det VESA-kompatible vægbeslag.

#### Bemærk

 Når du fastgør det VESA-kompatible vægbeslag på tv'et, skal du bruge M6-bolte til 32" modeller eller M8-bolte til større modeller (bolte medfølger ikke).

### Tilslut antennekablet.

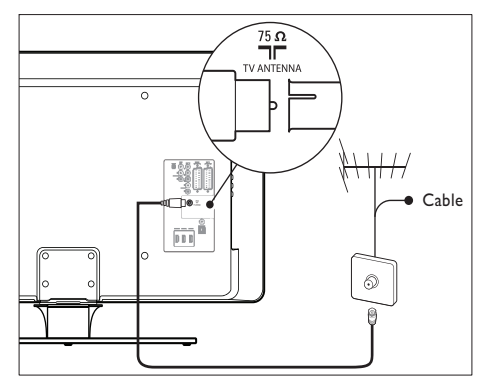

- 1 Find tilslutningen TV ANTENNA bag på tv'et.
- 2 Slut den ene ende af et antennekabel (medfølger ikke) til tv'ets **TV ANTENNA**tilslutning. Brug en adapter, hvis antennekablet ikke passer.
- **3** Slut den anden ende af antennekablet til antennestikket, og sørg for, at kablet sidder godt fast i begge ender.

### Tilslut strømkablet

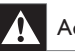

#### Advarsel

 Kontroller, at strømspændingen svarer til spændingen, der er angivet bag på tv'et. Indsæt ikke netledningen, hvis spændingen er anderledes.

#### For at tilslutte strømkablet.

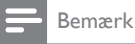

• Placering af netstikket varierer alt efter tv-model.

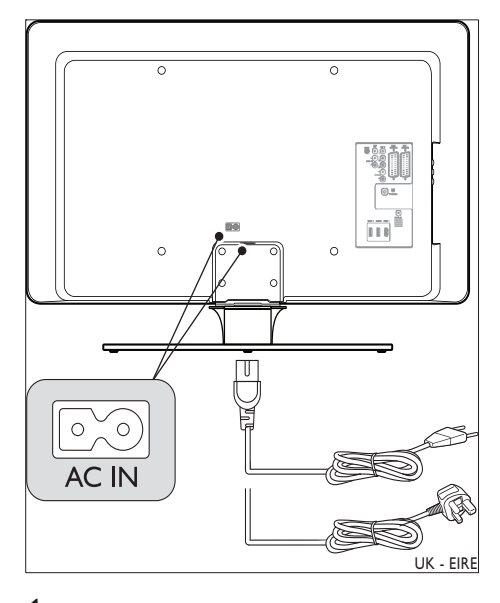

- 1 Find strømtilslutningen AC IN bag på eller i bunden af tv'et.
- 2 Slut strømledningen til strømtilslutningen AC IN.
- **3** Slut strømkablet til en stikkontakt, og sørg for, at det sidder godt fast i begge ender.

### Sæt batterier i fjernbetjeningen

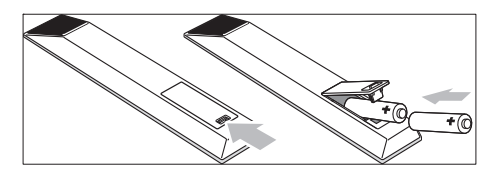

- Åbn batteridækslet bag på fjernbetjeningen.
- 2 Isæt de to medfølgende batterier (størrelse AA). Sørg for at vende batterierne den rigtige vej (se efter + og - i batteriernes ender, og sørg for, at de passer til markeringerne i batterirummet).
- **3** Skub dækslet tilbage på plads.

#### Bemærk

• Fjern batterierne, hvis du ikke bruger fjernbetjeningen i længere tid.

## Tænd for tv'et

Første gang du tænder tv'et skal du kontrollere, at strømledningen er tilsluttet korrekt. Når du er klar, skal du tænde for strømmen (hvis stikkontakten er forsynet med en afbryder) og derefter trykke på **POWER** på siden af tv'et.

#### Bemærk

 På visse tv-modeller skal du holde POWER nede i op til to sekunder. En biplyd indikerer, at tv'et er tændt.
 Fjernsynet kan bruge op til 15 sekunder på at starte.

### Første opsætning

Første gang tv'et tændes, vises en menu til valg af sprog. Vælg dit sprog, og følg instruktionerne på skærmen for at opsætte tv'et.

|                       | Menusprog |  |
|-----------------------|-----------|--|
| Vælg dit sprog        | English   |  |
|                       | Español   |  |
|                       | Français  |  |
| PHILIPS               | Hrvatski  |  |
|                       | Italiano  |  |
| ved at bruge          | Magyar    |  |
| markøren op eller ned |           |  |
| Næste                 | •         |  |

#### Bemærk

Hvis DVB-C er tilgængelig, bliver du bedt om at vælge [Antenne] eller [Kabel]. [Antenne] installerer DVB-T-kanaler; [Kabel] installerer DVB-C-kanaler;

#### V Advarsel

• Undlad at ændre DVB-C [Indstillinger], medmindre det er nødvendigt.

## 5 Brug dit TV

Dette afsnit viser, hvordan du udfører grundlæggende betjeninger af tv'et. Instruktioner til avancerede tv-funktioner er også tilgængelige (se 'Flere funktioner i TV' på side 17).

## Tænd/sluk tv'et, eller sæt det på standby

#### Tænd tv'et

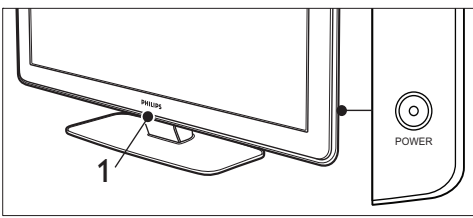

- Hvis LightGuide (1) er slukket, skal du trykke på **POWER** på siden af tv'et.
  - → LightGuide blinker i opstartsfasen og lyser konstant, når tv'et er klart til brug.

#### Sluk tv'et.

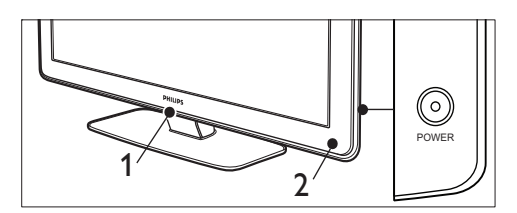

 Tryk på POWER på siden af tv'et.
 ⇒ Både LightGuide (1) og standbyindikatoren (2) går ud.

#### Sæt tv'et på standby

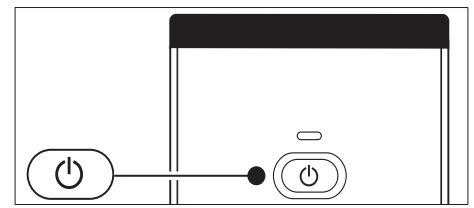

Tryk på⊕Standby på fjernbetjeningen.
 → LightGuide slukkes, og standbyindikatoren tændes (rød).

## ⊁ Тір

 Selvom dit tv kun forbruger ganske lidt strøm på standby, fortsætter energiforbruget, så lang tid at strømkablet er tilsluttet, og strømmen er sat til. Når tv'et ikke bruges i længere tid ad gangen , skal det slukkes og frasluttes stikkontakten.

### Tænd for tv'et fra standby

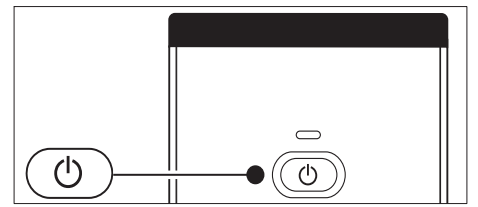

 Hvis tænd-/slukindikatoren er på standby (rød), skal du trykke på@Standby på fjernbetjeningen.

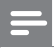

#### Bemærk

 Hvis du ikke kan finde fjernbetjeningen, og du vil tænde tv'et fra standby, skal du trykke på POWER på siden af tv'et. Dette slukker tv'et. Tryk på POWER igen for at tænde tv'et igen.

## Se tv

#### Skift kanaler

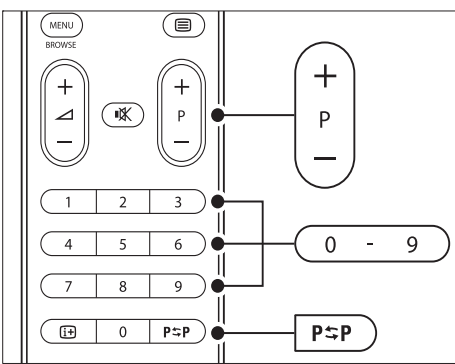

- Tryk på et tal (1 til 999), eller tryk på P + på fjernbetjeningen.
- Tryk på Program +/- på siden af tv'et.
- Tryk på P\$PForrige kanal på fjernbetjeningen for at vende tilbage til den tidligere viste tv-kanal.

#### Skift kanaler (digital modtager)

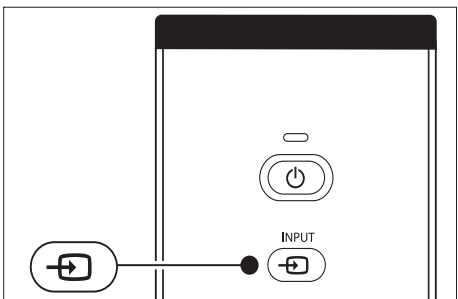

- 1 Tænd for den digitale modtager.
- 2 Tryk på INPUT på fjernbetjeningen.

- 3 Vælg den indgang, som den digitale modtager er tilsluttet.
- 4 Tryk på OK for at vælge den digitale modtager.
- 5 Brug fjernbetjeningen til den digitale modtager til at vælge tv-kanaler.

#### Reguler lydstyrken

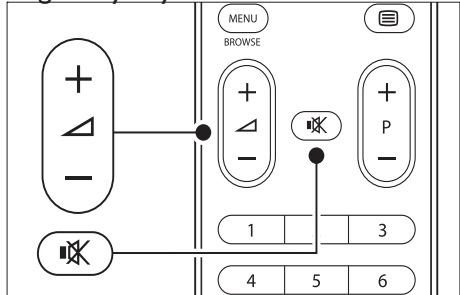

- Tryk på ⊿ +/- på fjernbetjeningen.
- Tryk på ∠Lydstyrke +/- på siden af tv'et.

#### Bemærk

 Hvis der er tilsluttet hovedtelefoner, skal du justere lydstyrken ved at ændre hovedtelefonernes lydstyrke. Du skal trykke på & på fjernbetjeningen for at slå lyden fra tv'ets højttalere fra. Hvis du trykker på ∠Lydstyrke +/-, slås tv'ets højttalere til igen.

### Adgang til netværk med DVB-C og DVB-T-kanaler

Hvis du både har DVB-C og DVB-T installeret, kan du få adgang til kanaler fra begge netværk.

- 1 Tryk på MENU
- $\label{eq:loss_linear_state} \begin{array}{l} 2 \quad \forall \texttt{wlg} \; [\mathsf{Tv}\text{-menu}] > [\mathsf{Installering}] > \\ & [\mathsf{Installationstilstand}]. \end{array}$

- 3 Vælg **[Kabel]** (for at få adgang til DVB-Ckanaler) eller **[Antenne]** (for at få adgang til DVB-T-kanaler).
- 4 Skift mellem DVB-C- og DVB-T-kanaler (se 'Skift kanaler' på side 14).

Der er tilgængelige vejledninger i installation af DVB-C- og DVB-T-kanaler (se 'Installer kanaler automatisk' på side 38).

## Se tilsluttede enheder

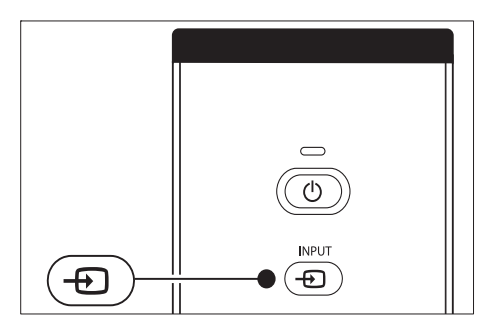

- 1 Tænd enheden.
- 2 Tryk på INPUT på fjernbetjeningen.
- 3 Vælg den indgang, som enheden er tilsluttet.
- **4** Tryk på **OK** for at vælge enheden.

### Brug tekst-tv

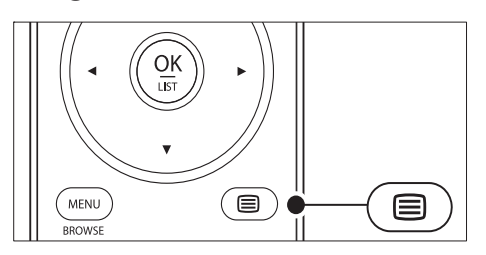

- 2 Sådan vælges en side:

- Angiv sidenummeret med nummertasterne.
- Tryk på P + eller ▲▼ for at se den næste eller forrige side.
- Tryk på en farvetast for at vælge et af de farvekodede emner i bunden af skærmen.
- 3 Tryk på ■ Tekst-tv igen for at slå tekst-tv fra.

### 🔆 Тір

• Tryk på **P\$PForrige kanal** for at vende tilbage til den tidligere viste side.

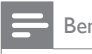

#### Bemærk

- Kun brugere i Storbritannien:
- Nogle digitale tv-kanaler tilbyder særlige teksttjenester (f.eks. BBC1).

Avanced oplysninger om tekst-tv er tilgængelige (se 'Brug avancerede tekst-tv-funktioner' på side 27).

## Brug Ambilight

Ambilight er en nyskabende Philips-funktion, der føjer dynamisk omgivelseslys til din tv-oplevelse.

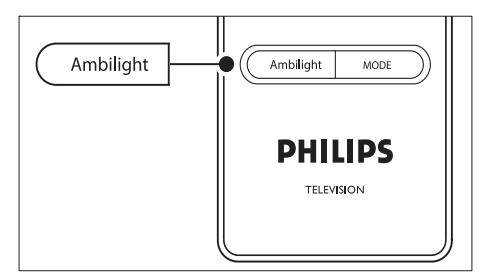

- Tryk på AMBILIGHT på fjernbetjeningen.
  → Ambilight tændes.
- 2 Tryk på AMBILIGHT igen for at slå Ambilight fra.

#### Skift Ambilight-tilstand

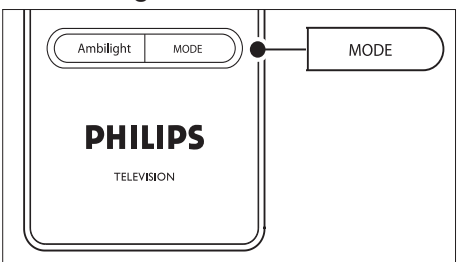

- 1 Tryk på MODE på fjernbetjeningen, mens Ambilight er slået til.
  - → Der vises et [Funktion]-skærmbillede for Ambilight.
- 2 Tryk på MODE eller ▲▼ for at vælge en af de følgende Ambilight-tilstande:
  - [Farve] Indstiller Ambilight til en konstant farve.
  - [Afslappende] Indstiller Ambilight til at skifte blødt og jævnt med billederne på skærmen.
     [Moderat]
  - [Moderat] Indstiller Ambilight mellem tilstandene [Afslappende] og [Dynamisk].
  - [Dynamisk] Indstiller Ambilight til at skifte hurtigt og dynamisk sammen med billederne på skærmen.
- **3** Tryk på **OK** for at aktivere Ambilighttilstanden.

6 Flere funktioner i TV

Dette afsnit viser, hvordan du udfører avancerede betjeninger af tv'et.

## Oversigt over fjernbetjening

Dette afsnit indeholder en detaljeret oversigt over fjernbetjeningens funktioner.

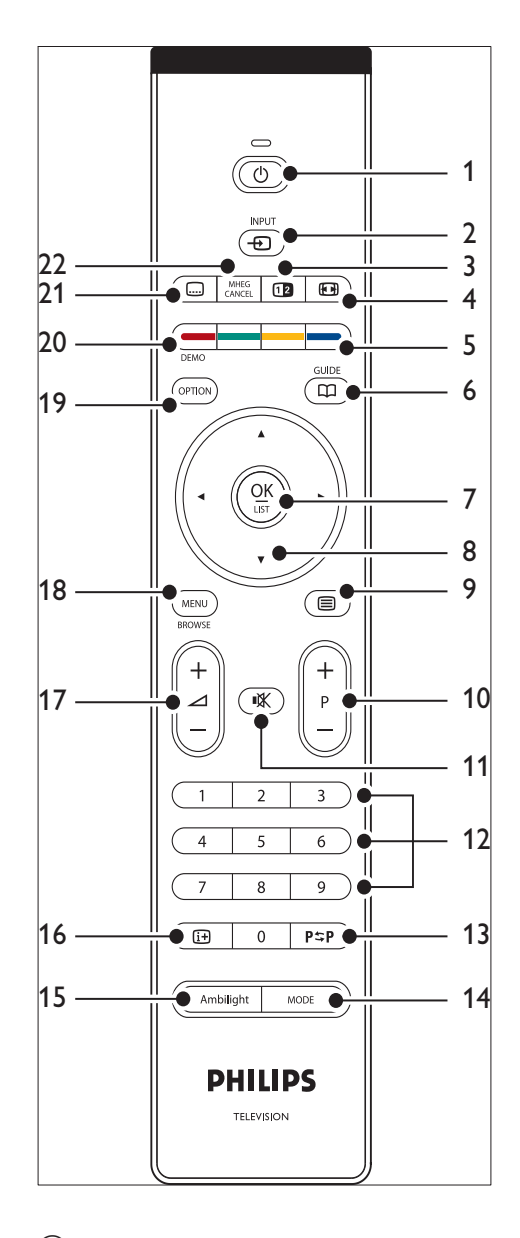

1 © Standby

Tænder tv'et fra standby eller går tilbage til standby.

 INPUT Vælger tilsluttede enheder.

- ③ @Dual screen Opdeler den aktuelle kanal eller kilde til venstre på skærmen. Tekst-tv vises til højre.
- ④ Billedformat
  Vælger et billedformat.
- (5) Farvetaster
  Vælger opgaver eller tekst-tv-sider.
- GUIDE Slår EPG (elektronisk programoversigt) til og fra. Er kun aktiv sammen med digitale kanaler.
- ⑦ OK

Giver adgang til menuen [Alle kanaler] eller aktiverer en indstilling.

- (8) Navigationstaster Tasterne Op, Ned, Venstre og Højre bruges til at navigere i menuen.
- Program +/-Skifter til den næste eller forrige kanal.
- (1) ♥ Afbryd
  Slår lyden til eller fra.
- (2) NUMMERTASTER Vælger en kanal, side eller indstilling.
- (3) Forrige kanalP\$
  P
  Vender tilbage til den tidligere sete kanal.
- (14) MODE Skifter mellem Ambilight-tilstandene.
- (15) AMBILIGHT Slår Ambilight til eller fra.
- (16) INFO Viser programoplysninger, hvis sådanne er tilgængelige.
- (17) ∠Lydstyrke +/ Forøger eller formindsker lydstyrken.
- MENU
  Slår menuen til og fra.

(19) OPTION

Aktiverer menuen [Hurtig adgang].

- DEMO Slår menuen [Demo] til eller fra.
- (21) Undertekst
  Aktiverer eller deaktiverer undertekster.
- 22 MHEG CANCEL

Annullerer digital tekst eller interaktive tjenester (kun Storbritannien).

### Brug tv-menuer

Skærmmenuerne hjælper dig med at installere tv'et, justere billed-, lyd- og Ambilightindstillinger og med at få adgang til andre funktioner: Dette afsnit forklarer, hvordan du navigerer i menuerne.

#### Åbn hovedmenuen

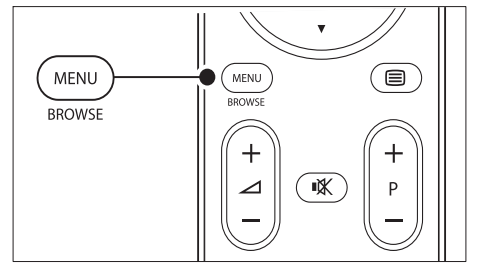

1 Tryk på **MENU** på fjernbetjeningen for at vise hovedmenuen.

| Fjernsyn   | Tv-menu              |  |
|------------|----------------------|--|
|            | Kanalliste           |  |
|            | Programmets vejledn. |  |
| Multimedia |                      |  |
|            |                      |  |

- 2 Tryk på **MENU** for at afslutte. Der er følgende punkter i hovedmenuen:
  - [Tv-menu]

Vælg denne menu med henblik på installation, billed- og lydindstillinger, Ambilight-indstillinger og andre funktionsindstillinger:

• [Kanalliste]

Vælg dette punkt for at vise kanallisten. Her kan du oprette lister med favoritkanaler.

[Programvejledn.] Dette punkt viser oplysninger om de digitale programmer (se 'Brug EPG (elektronisk programoversigt)' på side 30) og er kun tilgængeligt, hvis der er installeret digitale kanaler.

• [Multimedia]

Vælg dette punkt for at få vist fotos eller afspille musik, som er lagret på en USB-enhed (se 'Se fotos, og lyt til musik' på side 34).

### Brug hovedmenuen

Nedenstående eksempler beskriver, hvordan hovedmenuen benyttes.

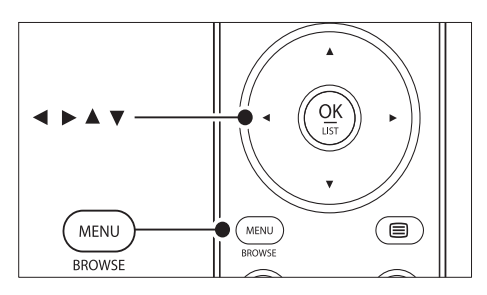

1 Tryk på **MENU** på fjernbetjeningen for at vise hovedmenuen.

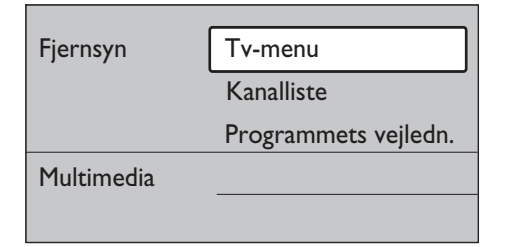

2 Tryk på ► for at gå til **[Tv-menu]**.

| Tv-menu          | Tv-indstillinger       |
|------------------|------------------------|
| Tv-indstillinger | Indstillingsassistent  |
| Muligheder       | Nulstil smart settings |
| Installering     | Billede                |
| Opgrad software  | Lyd                    |

3 Tryk på ► for at gå til menuen [Tvindstillinger].

| Tv-indstillinger       | Indstillingsassist |
|------------------------|--------------------|
| Indstillingsassist     |                    |
| Nulstil smart settings | Start nu           |
| Billede                |                    |
| Lyd                    |                    |
| Ambilight              |                    |

4 Tryk på ▼ for at vælge **[Billede]**.

| Tv-indstillinger       | Billede            |
|------------------------|--------------------|
| Indstillingsassist     | Kontrast           |
| Nulstil smart settings | Lys                |
| Billede                | Farve              |
| Lyd                    | Farvenuance        |
| Ambilight              | Skarphed           |
|                        | Farvetone          |
|                        | Pixel Plus         |
|                        | HD Natural Motion  |
|                        | Dynamisk kontrast  |
|                        | Støjreduktion      |
|                        | MPEG artefakt-red. |
|                        | Farveforbedring    |
|                        | Active control     |
|                        | Lyssensor          |
|                        | Billedformat       |

5 Tryk på ► for at gå til indstillingerne under [Billede].

| Billede      |       | Kontrast |
|--------------|-------|----------|
| Kontrast     | 90    |          |
| Lys          | 47    |          |
| Farve        | 52    |          |
| Farvenuance  | 0     |          |
| Skarphed     | 4     |          |
| Farvetone    |       |          |
| Pixel Plus   |       |          |
| HD Natural M | otion |          |

6 Tryk på ▼ for at vælge [Lysstyrke].

| Billede       |       | Lys |
|---------------|-------|-----|
| Kontrast      | 98    |     |
| Lys           | 47    |     |
| Farve         | 52    |     |
| Farvenuance   | 0     |     |
| Skarphed      | 4     |     |
| Farvetone     |       |     |
| Pixel Plus    |       |     |
| HD Natural Mo | otion |     |

7 Tryk på ► for at gå til indstillingen [Lysstyrke].

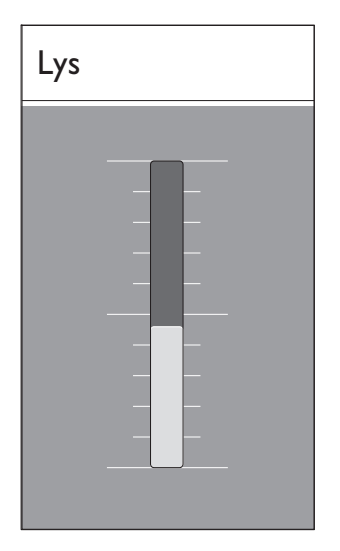

- 8 Tryk på ▲▼ eller for at justere indstillingen.
- 9 Tryk på ◀ for at vende tilbage til indstillingerne under [Billede], eller tryk på MENU for at afslutte.

Bemærk

• Der er flere valgmuligheder, når de digitale kanaler er installeret, og udsendelserne starter.

#### Brug menuen Kvikadgang

Menuen **[Hurtig adgang]** giver direkte adgang til nogle af de oftest benyttede menupunkter.

Bemærk

2

 Når der er installeret digitale kanaler, og udsendelserne starter, vises de relevante digitale muligheder i menuen [Hurtig adgang].

1 Tryk på OPTION på fjernbetjeningen.

Tryk på eller for at vælge en indstilling:

- [Audiosprog] (digital)
- [Undertekstsprog] (digital)
- [Undertekst]
- [Billedformat]
- [Udligningsudstyr]

#### • [Klokken]

- **3** Tryk på **OK** for at få vist den valgte indstillingsmenu.
- 4 Tryk på ▲▼◀► Navigationstaster for at justere indstillingerne i menuen.
- 5 Tryk på OPTION for at lukke menuen.

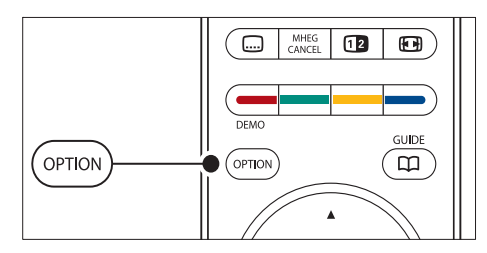

#### Sådan vises eller skjules uret

1 I menuen [Hurtig adgang] skal du vælge [Klokken] og trykke på OK for at vise uret permanent.

| Hurtig   | adgang |
|----------|--------|
| i iui ug | augang |

Audiosprog

Undertekstsprog

Undertekst

Billedformat

Udligningsudstyr

Klokken

- 2 Tryk på OPTION, og tryk på ▲▼ for at vælge [Klokken] igen.
- **3** Tryk på **OK** for at skjule uret.

### Juster billed- og lydindstillinger

Dette afsnit beskriver, hvordan billed- og lydindstillinger justeres.

#### Brug indstillingsassistenten

Lad **[Indstillingsassistent]** føre dig igennem billed-, lyd- og Ambilight-indstillinger:

- Tryk på MENU på fjernbetjeningen, og vælg [Tv-menu] > [Tv-indstillinger] > [Indstillingsassistent].
- 2 Tryk på ► for at acceptere.
- 3 Tryk på OK for at [Start nu].
- 4 Tryk på den grønne tast på fjernbetjeningen for at starte assistenten.
- 5 Tryk på ◀ eller ► for at vælge venstre eller højre side, så du kan angive dit valg.
- **6** Tryk på **den grønne tast** for at gå til den næste indstilling.
  - → Du kommer igennem flere indstillinger. Når du er færdig, bliver du bedt om at gemme indstillingerne.
- 7 Tryk på **den grønne tast** for at gemme alle indstillingerne.

#### Juster billedindstillinger

Dette afsnit beskriver, hvordan billedindstillingerne justeres.

 Tryk på MENU på fjernbetjeningen, og vælg [Tv-menu] > [Tv-indstillinger] > [Billede].

| Tv-indstillinger       | Billede            |
|------------------------|--------------------|
| Indstillingsassist     | Kontrast           |
| Nulstil smart settings | Lys                |
| Billede                | Farve              |
| Lyd                    | Farvenuance        |
| Ambilight              | Skarphed           |
|                        | Farvetone          |
|                        | Pixel Plus         |
|                        | HD Natural Motion  |
|                        | Dynamisk kontrast  |
|                        | Støjreduktion      |
|                        | MPEG artefakt-red. |
|                        | Farveforbedring    |
|                        | Active control     |
|                        | Lyssensor          |
|                        | Billedformat       |

- 2 Tryk på ► for at gå til listen.
- 3 Tryk på ▲▼ for at vælge en indstilling:
  - **[Kontrast]**Ændrer niveauet i billedets lyse områder, samtidig med at de mørke områder forbliver uændrede.
  - [Lys]Ændrer lysstyrken i billedet.
  - [Farve]Ændrer mætningsgraden. [Farvenuance]Kompenserer
  - variationerne i farven i et NTSC-signal.
  - [Skarphed]/Ændrer skarpheden i de fine detaljer.
  - [Farvetone]Indstiller farverne til [Normal], [Varm] (rødlig) eller [Kold] (blålig).Vælg [Sædvanlig] for at oprette din egen indstilling.
  - **[Sædvanlig]**-toneHvis **[Sædvanlig]** er valgt i menuen Tone, skal du følge instruktionerne på skærmen for at ændre værdien for:
  - [R-WP] (Rødt hvidpunkt)
  - [G-WP] (Grønt hvidpunkt)
  - **[B-WP]** (Blåt hvidpunkt)

- [**R-BL**] (Rødt sortniveau)
- **[G-BL]** (Grønt sortniveau)
- [Pixel Plus]Aktiverer eller deaktiverer Pixel Plus HD, som finjusterer hver enkelt pixel i overensstemmelse med de omgivende pixel. Dette danner et meget klart HD-billede.
- [HD Natural Motion]Nedsætter felt- og linjeflimmer og fremmer jævne bevægelser specielt i film. Indstil niveauet til Maksimum, Minimum eller Fra.
- [Dynamisk kontrast]Fremhæver kontrasten i billedet, når det ændrer sig på skærmen. Indstilles til Minimum, Middel, Maksimum eller Fra. Middel anbefales.
- **[Støjreduktion]**Filtrerer og nedsætter støjen i billedet. Indstilles til Minimum, Middel, Maksimum eller Fra.
- [MPEG artefakt-reduktion]Udjævner overgangene i digitale billeder: Slår MPEG artefakt-reduktion Til eller Fra.
- **[Farveforbedring]**Gør farverne mere levende og forbedrer opløsningen i detaljer i stærke farver. Indstilles til Minimum, Middel, Maksimum eller Fra.
- [Active Control]Korrigerer alle indkommende signaler for at skabe det bedst mulige billede. Slår Active Control Til eller Fra.
- **[Lyssensor]**Justerer billed- og Ambilight-indstillingerne efter lysforholdene i rummet. Slår lyssensoren Til eller Fra.
- [Billedformat]Skift billedformat i overensstemmelse med dit indhold.

#### Brug smart-indstillinger

Ud over at justere billedindstillingerne manuelt kan du bruge "smart settings" til at vælge foruddefinerede billed-, lyd- og Ambilightindstillinger til tv'et.

 Tryk på MENU på fjernbetjeningen, og vælg [Tv-menu] > [Tv-indstillinger] > [Nulstil smart settings].

- 2 Tryk på ► for at gå til listen.
- 3 Tryk på ▲ eller ▼ for at vælge en af følgende indstillinger:
  - [Aktuel] Anvender de manuelt valgte billed,
    - lyd- og Ambilight-indstillinger.
  - **[Standard]** Anvender naturlige billed- lyd- og Ambilight-indstillinger, der egner sig til forholdene i de fleste dagligstuer.
  - [Livagtig] Anvender klare billed- og lyd- og Ambilight-indstillinger, der egner sig til meget lyse omgivelser.
    - **[Film]** Anvender dynamiske billed,- lyd- og Ambilight-indstillinger, der egner sig til en komplet filmoplevelse.
- **4** Tryk på **den grønne tast** for at gemme valget.

### Skift billedformat

Skift billedformat til et, der passer til dit indhold.

 Tryk på Billedformat på fjernbetjeningen. Alternativt kan du trykke på MENU og vælge [Tv-menu] > [Tvindstillinger] > [Billede] > [Billedformat].

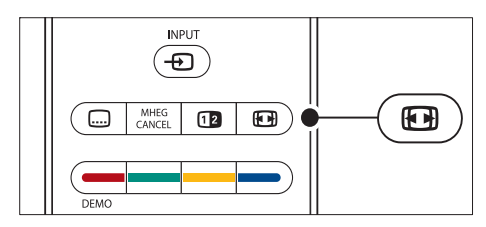

- 2 Tryk på ▲ eller ▼ for at vælge et af følgende billedformater:
  - [Auto-format] (ikke pc)

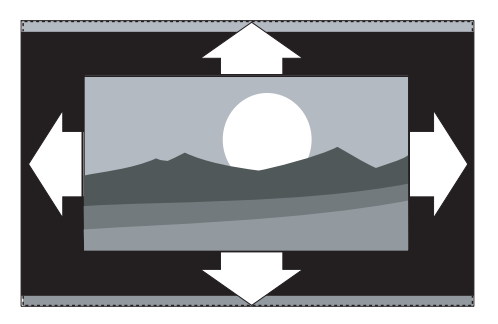

Forstørrer automatisk billedet for at udfylde skærmen. Underteksterne forbliver synlige.

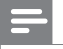

#### Bemærk

• Det anbefales, at du bruger [Auto-format] af hensyn til minimal forvrængning af skærmbilledet.

[Super-zoom] (ikke HD)

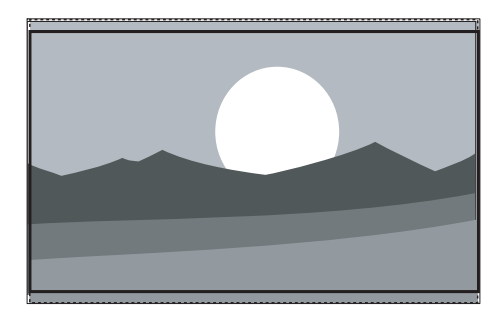

Fjerner de sorte bjælker i siden på 4:3-udsendelser med minimal forvrængning.

**[4:3]** (ikke HD)

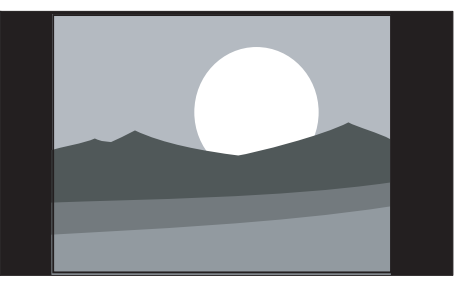

Viser det klassiske 4:3-format.

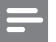

#### Bemærk

- Konstant brug af billedformatet [4:3] kan forårsage skærmforvrængning. Det anbefales, at du bruger [Autoformat].
  - [Filmformat 14:9] (ikke HD)

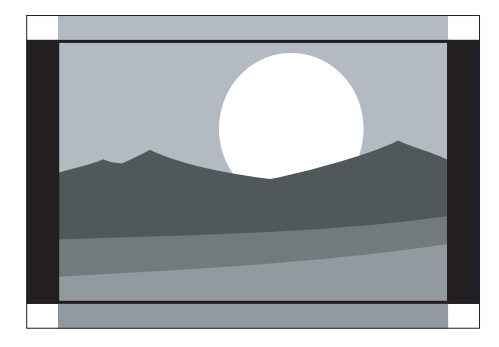

Skalerer det klassiske 4:3 format til 14:9.

Bemærk

 Konstant brug af billedformatet 14:9 kan forårsage skærmforvrængning. Det anbefales, at du bruger [Autoformat].

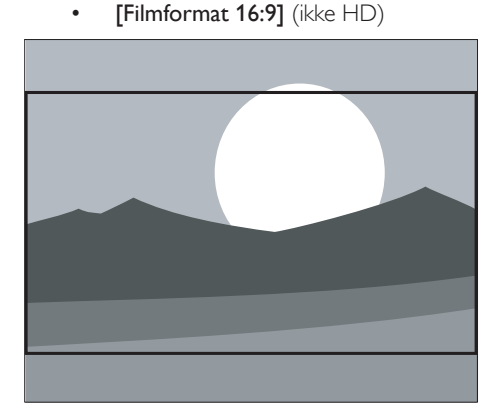

Skalerer det klassiske 4:3 format til 16:9.

[Bredformat]

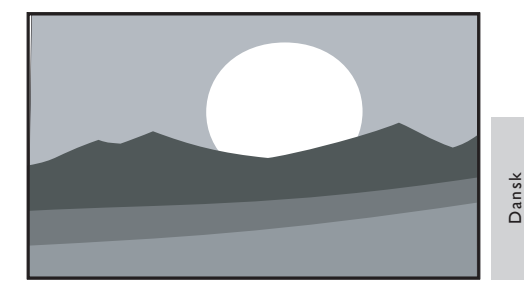

Strækker det klassiske 4:3-format til 16:9

[Ikke skalérbart] (kun HD og pc)

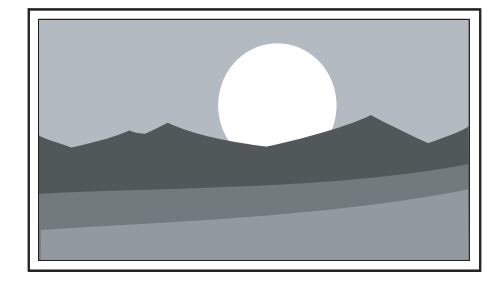

Maksimal skarphed - dog kan der forekomme forvrængning i kanterne. Der kan desuden forekomme sorte bjælker ved visning af billeder fra pc.

#### Juster lydindstillinger

Dette afsnit beskriver, hvordan lydindstillingerne justeres.

- Tryk på MENU på fjernbetjeningen, og vælg [Tv-menu] > [Tv-indstillinger] > [Lyd].
- 2 Tryk på ► for at gå til listen.

| Tv-indstillinger       | Lyd               |
|------------------------|-------------------|
| Indstillingsassist     | Udligningsudstyr  |
| Nulstil smart settings | Lydstyrke         |
| Billede                | Balance           |
| Lyd                    | Audiosprog        |
| Ambilight              | Dual I/II         |
|                        | Mono/Stereo       |
|                        | Surround-funktion |
|                        | Hovedtelefonlyds  |
|                        | Aut. volumenjust  |
|                        | Delta-lydstyrke   |
|                        | Auto-surround     |

3 Tryk på ▲ eller ▼ for at vælge en af følgende indstillinger:

#### [Udligningsudstyr]

Ændrer lydens bas og diskant.Vælg hver bjælke for at ændre en indstilling. Du kan også trykke på farvetasterne for at vælge en foruddefineret equalizer-indstilling:

• [Standard] Equalizeren indstilles til neutral.

[Tale] Equalizer-indstillingerne optimeres til talebaseret lyd.

- [Multimedia]
  Indstillingerne er optimeret til forskellige lydtyper.
- [Musik] Indstillingerne er optimeret til musik.
- **[Lydstyrke]** Ændrer lydstyrken.

## 🔆 Тір

- Du kan aktivere eller deaktivere lydstyrkebjælken, der vises ved ændring af lydstyrken, ved at trykke på MENU på fjernbetjeningen og vælge [Tv-menu] > [Installering] > [Foretrukne]. Tryk på ► for at gå til listen, og vælg lydstyrkebjælken [Til] eller [Fra].
- [Balance]

Indstiller balancen mellem højre og venstre højttaler, så den passer til lyttepositionen.

#### • [Audiosprog]

Viser de tilgængelige audiosprog for en digital kanal (ikke tilgængelig for analoge kanaler).

• [Dual I-II]

Du kan vælge mellem to forskellige sprog, hvis de er tilgængelige.

• [Mono/Stereo] Hvis der udsendes i stereo, kan du vælge

mellem mono og stereo.

- [Surround-funktion]
  Hvis surround-lyd (Virtual Dolby Surround) er tilgængelig, kan du aktivere den her for at få en mere rumlig lydoplevelse.
- [Hovedtelefonlydstyrke] Ændrer lydstyrken i hovedtelefonerne.

Bemærk

 Når der er tilsluttet hovedtelefoner, kan du trykke på tasten **« Afbryd** på fjernbetjeningen for at slå lyden i tv'ets højttalere fra. Hvis du trykker på tasterne Lydstyrke +/- aktiveres tv'ets højttalere igen.

- [Automatisk volumenjustering] Reducerer pludselige udsving i lydstyrken, f.eks. i starten af en reklame, eller når man skifter fra en kanal til en anden.Vælg [Til] eller [Fra].
- [Delta-lydstyrke]

Udjævner lydforskellen mellem kanaler eller tilsluttede enheder. Du skal skifte til den tilsluttede enhed, før du kan ændre delta-lydstyrken.

• [Auto-surround]

Indstiller automatisk tv'et til den bedste surround-tilstand, der udsendes.Vælg **[Til]** eller **[Fra]**.

## Juster Ambilight-indstillinger

 Tryk på MENU på fjernbetjeningen, og vælg [Tv-menu] > [Tv-indstillinger] > [Ambilight].

### 2 Tryk på ► for at gå til listen.

| Tv-indstillinger       | Ambilight   |
|------------------------|-------------|
| Indstillingsassist     | Ambilight   |
| Nulstil smart settings | Lys         |
| Billede                | Funktion    |
| Lyd                    | Farve       |
| Ambilight              | Adskillelse |
|                        | Balance     |

- 3 Tryk på ▲ eller ▼ for at vælge en af følgende indstillinger:
- [Ambilight] Indstiller Ambilight til [Til] eller [Fra].
- **[Lys]** Ændrer den udsendte lysstyrke fra Ambilight.
- [Funktion]
  Du kan vælge mellem fire Ambilighttilstande:

[Farve], [Afslappende], [Moderat], [Dynamisk].

• [Farve]

Vælg en foruddefineret farveindstilling (**[Varm hvid]**, **[Kold hvid]**, **[Blå]**), eller opret din egen brugerdefinerede farve. Hvis du vil definere din egen farve, skal du vælge **[Mætning]** først og derefter indstille en høj værdi. Vælg derefter **[Palet]**, og vælg en værdi mellem 0 og 100.

• [Adskillelse]

Indstiller graden af Ambilight-farve på venstre og højre side af tv'et.Niveauerne [Maksimum], [Middel], [Minimum] og [Fra] kan vælges. Hvis [Fra] er valgt, vises kun enkeltfarvet Ambilight.

### • [Balance]

Indstiller graden af Ambilight på venstre og højre side af tv'et.

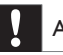

#### Advarsel

 For at undgå dårlig fjernbetjeningsmodtagelse skal du undlade at placere dine enheders fjernbetjeningssensorer inden for Ambilights belysningsfelt.

#### Aktiver Amblight, når tv'et er i standbytilstand

Når tv'et er i standbytilstand kan du tænde Ambilight for at skabe stemning i lokalet. Ambilight kan kun vise konstant farve i denne tilstand.

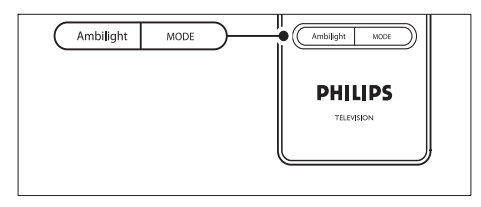

- 1 Tryk på AMBILIGHT på fjernbetjeningen, når tv'et er i standbytilstand.
- 2 Tryk gentagne gange på MODE for at vælge en af de tilgængelige farver.

## Juster LightGuide-lysstyrke

- 1 Tryk på MENU på fjernbetjeningen, og vælg [Tv-menu] > [Installering] > [Foretrukne] > [LightGuide lysstyrke].
- 2 Tryk på ► for at gå til menuen [LightGuide lysstyrke].
- Brug ▲eller ▼ til vælge LightGuidelysstyrken:
  - [0]: Fra
  - **[1]**: 25 %
  - **[2]**: 50 %
  - **[3]**: 75 %
  - **[4]**: Fuld
- 4 Tryk på OK for at bekræfte.
- 5 Tryk på **MENU** for at afslutte.

## Skift til tilstanden Forretning eller Hjem

- Tryk på MENU på fjernbetjeningen, og vælg [Tv-menu] > [Installering] > [Foretrukne] > [Lokalitet].
- 2 Tryk på ► for at gå til menuen Placering.
- Brug ▲ eller ▼ til at vælge tv-tilstanden:
  - [Butik] Angiver smart-indstillinger til [Livagtig], som er ideelt til et forretningsmiljø. Mulighederne for at ændre indstillingerne er begrænsede.
  - [Hjem] Giver hjemmebrugere fuld fleksibilitet, så de kan ændre alle tv-indstillinger.
- 4 Tryk på OK for at bekræfte.
- 5 Tryk på MENU for at afslutte.

### Brug avancerede tekst-tvfunktioner

Tv'et har en 1.200-siders hukommelse, som lagrer udsendte tekst-tv-sider og undersider. Tekst-tv-hukommelsen mindsker sideindlæsningstiden.

### Vælg tekst-tv-undersider

En tekst-tv-side kan indeholde flere undersider. Undersider vises i en bjælke ved siden af hovedsidens nummer.

- 1 Tryk på **Tekst-tv** på fjernbetjeningen.
- 2 Vælg en tekst-tv-side.
- 3 Tryk på ◀ eller ► for at vælge en underside.

### Vælg T.O.P. på tekst-tv

Oversigtssider (T.O.P.) i forbindelse med teksttv-udsendelser muliggør spring fra ét emne til et andet uden brug af sidenumre. T.O.P. tekst-tv udsendes ikke på alle tv-kanaler.

- 1 Tryk på 🗉 Tekst-tv på fjernbetjeningen.
- 2 Tryk på INFO

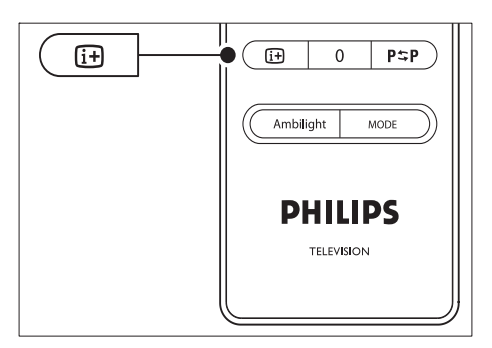

- → Oversigtssiden vises.
- Brug ◀► eller ▲▼ til at vælge et emne.
- Tryk på **OK** for at vise siden.

#### Brug tekst-tv på dobbeltskærm

Ved aktivering af dobbeltskærmstekst-tv vises kanalen eller din billedkilde i venstre side af skærmen. Tekst-tv vises i højre side.

- Tryk på <sup>®</sup>Dobbeltskærm på fjernbetjeningen for at aktivere dobbeltskærmstekst-tv.
- 2 Tryk på **Dobbeltskærm** igen for at vise normal tekst-tv.
- **3** Tryk på **Tekst-tv** for at slå tekst-tv fra.

#### Søg i tekst-tv

Spring hurtigt til et emne, der er knyttet til en række sidenumre, eller søg efter bestemte ord på tekst-tv-siderne.

- 1 Tryk på Tekst-tv på fjernbetjeningen.
- 2 Tryk på OK for at fremhæve det første ord eller nummer.
- 3 Tryk på ▲▼ eller ◀► for at springe til det næste ord eller nummer på siden.
- 4 Tryk på OK for at søge efter en side, der indeholder det fremhævede ord eller nummer.

5 Tryk på ▲, indtil der ikke er fremhævet ord eller numre, for at afslutte **[Søg]**.

#### Forstør tekst-tv-sider

Du kan forstørre tekst-tv-siden, så den bliver mere behagelig at læse.

- 1 Tryk på  **Tekst-tv** på fjernbetjeningen, og vælg en tekst-tv-side.
- 2 Tryk på OPTION på fjernbetjeningen for at forstørre den øverste del af siden.

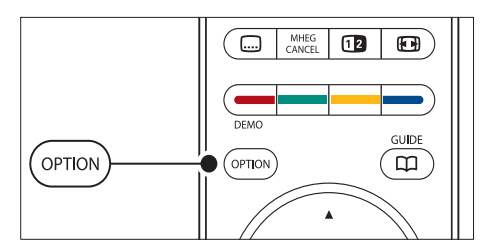

- **3** Tryk på **OPTION** igen for at få vist den forstørrede nederste del af siden.
- 4 Tryk på ▲ eller ▼ for at rulle gennem den forstørrede side.
- 5 Tryk på OPTION igen for at vende tilbage til den normale sidestørrelse.

#### Brug tekst-tv-menuen

Med valgmulighederne i tekst-tv-menuen kan du få vist skjulte oplysninger, skifte automatisk til undersider og skifte tegnsæt.

- 1 Tryk på  **Tekst-tv** på fjernbetjeningen.
- 2 Tryk på MENU[Tekst-tv-menu] vises.

| Menu                |        |
|---------------------|--------|
| Afsløre             | Fra    |
| Bladre i undersider | Fra    |
| Sprog               | Gr. ll |
|                     |        |

3 Tryk på ▲ eller ▼ for at vælge en indstilling.

#### • [Afsløre]

Skjul eller vis skjulte oplysninger på en side, f.eks. løsninger på gåder eller spørgsmål.

- [Bladre i undersider] Hvis der er undersider til den valgte side, kan du sætte dem til at skifte automatisk
- [Sprog] Nogle sprog benytter andre tegnsæt. Hvis du bruger et andet sprog, skal du skifte til den relevante sproggruppe for at få vist teksten korrekt.
- Tryk på OK for at ændre en indstilling:
- 5 Tryk på MENU for at afslutte [Tekst-tvmenu].
- 6 Tryk på  **Tekst-tv** for at slå tekst-tv fra.

#### Brug digitale teksttjenester (kun Storbritannien)

Visse digitale tv-kanaler i Storbritannien udsender dedikeret digital tekst eller interaktive tjenester (f.eks. BBC1). Disse tjenester fungerer som normalt tekst-tv, bortset fra, at der her også kan navigeres med tal-, farve- og navigationstasterne.

- 1 Tryk på**©Tekst-tv** på fjernbetjeningen.
- 2 Tryk på ▲▼ eller ◀▶ for at vælge eller fremhæve punkter.
- **3** Tryk på en af farvetasterne for at vælge en indstillingsmulighed.
- 4 Tryk på OK for at bekræfte eller aktivere.
- 5 Tryk på MHEG CANCEL for at annullere digitale teksttjenester eller interaktive tjenester.

Digitale teksttjenester er blokerede, når der udsendes undertekster og **[Til]** er valgt i **[Muligheder]** menuen (se 'Brug undertekster' på side 33).

#### Brug tekst-tv 2.5

Hvis tv-kanalen udsender tekst-tv 2.5, opnås der mulighed for flere farver og bedre grafik end

ved normalt tekst-tv. Tekst-tv 2.5 er aktiveret som standard.

- Tryk på MENU på fjernbetjeningen, og vælg [Tv-menu] > [Installering] > [Foretrukne] > [Tekst-tv 2.5].
- 2 Tryk på ► for at gå til listen.
- 3 Vælg [Til] eller [Fra].
- 4 Tryk på OK for at ændre indstillingen.

## Opret favoritlister

Brug listen **[Alle kanaler]**, eller opret din egen favoritliste med dine foretrukne tv-kanaler og radiostationer. Hvert familiemedlem kan oprette sin egen favoritliste.

### Vælg en favoritliste

- 1 Tryk på OK på fjernbetjeningen. Alternativt kan du trykke på MENU og vælge [Kanalliste].
  - → Hvis der er tale om en ny installation, vises listen[Alle kanaler].

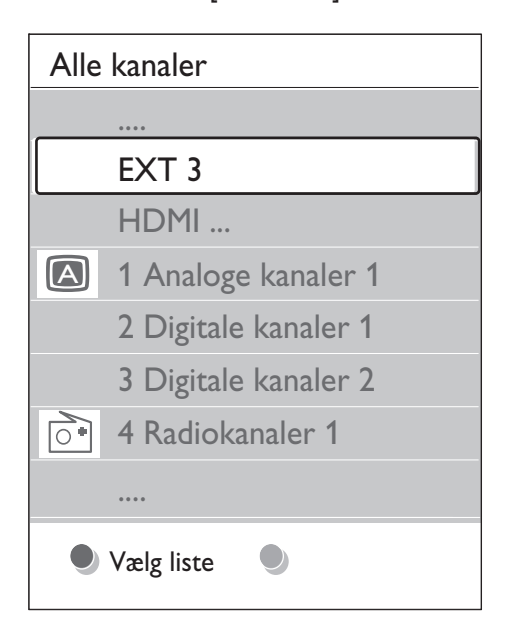

- → Hvis der ikke er tale om en ny installation, vises den senest valgte favoritliste.
- 2 Tryk på den røde tast for at få vist alle favoritlister.
- 3 Tryk på ▲ eller ▼ for at vælge en liste.
- 4 Tryk på OK
  - ➡ Den valgte favoritliste vises.
- 5 Tryk på OK igen for at afslutte.

#### Opret en favoritliste

- Tryk på OK på fjernbetjeningen.
  → Den senest valgte liste vises.
- 2 Tryk på den røde tast for at få vist alle favoritlisterne.
- 3 Tryk på ▲ eller ▼ for at vælge en liste.
- 4 Tryk på OK
- 5 Tryk på den grønne tast for at skifte til tilstanden [Redigér liste].
  - → Den valgte liste viser en komplet kanalliste.
- 6 Tryk på ▲ eller ▼ for at fremhæve en kanal.
- 7 Tryk på OK for at markere (eller fjerne markeringen fra) den fremhævede kanal.
  - → Denne kanal tilføjes (eller slettes fra) den valgte liste.
- 8 Tryk på den grønne tast igen for at afslutte tilstanden [Redigér liste].
  - → Den ændrede kanalliste vises igen.

#### Vælg en kanal fra en favoritliste

- 1 Tryk på **OK** på fjernbetjeningen. Den senest åbnede kanalliste vises.
- Brug ▲ eller ▼ til at fremhæve en kanal.
- **3** Tryk på **OK** Tv'et skifter til denne kanal.

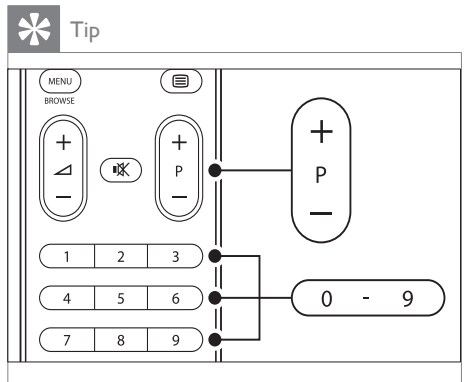

 Tryk på - P + på fjernbetjeningen for at gennemsøge kanalerne på den valgte liste. Du kan vælge kanaler, der ikke er med på din liste, ved at trykke på taltasterne.

# Brug EPG (elektronisk programoversigt)

EPG er en programoversigt på skærmen, der viser planlagte digitale tv-programmer. Denne guide er ikke tilgængelig i forbindelse med analoge kanaler. Du kan navigere, vælge og vise programmerne efter tid, titel eller genre. Der er to typer EPG, **[Nu og næste]** og **[7 eller 8 dage]. [Nu og næste]** er altid tilgængelig, mens **[7 eller 8 dage]** kun findes i visse lande. I EPG-menuen kan du:

- Få vist en liste over de digitale programmer, der udsendes i øjeblikket
- Få vist forestående programmer
- Grupper programmer efter genre
- Indstil påmindelser ved programstart
- Definere foretrukne EPG-kanaler

#### Aktiver EPG

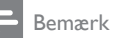

 Første gang du bruger EPG, bliver du muligvis bedt om at foretage en opdatering. Hvis det skulle være tilfældet, skal du følge instruktionerne på skærmen.

Tryk på GUIDE på fjernbetjeningen.

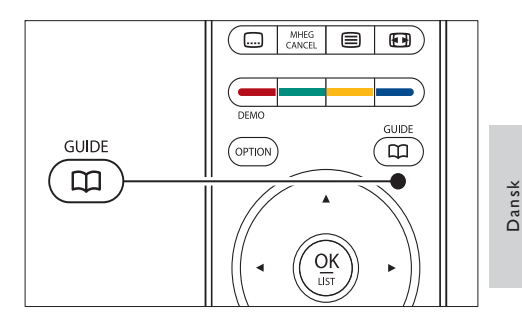

Alternativt kan du trykke på **MENU** og vælge **[Programmets vejledn.]**. Følgende EPG-typer vises:

• [Nu og næste] Der vises detaljerede oplysninger om det aktuelle program.

| 26 BBC1                                            | Tir, 12 Sep | 09:17 |
|----------------------------------------------------|-------------|-------|
| Titel : Commonwealth Games                         |             |       |
| -                                                  |             |       |
| Info: 7:50 - 12:30 : 280 min.<br>                  |             |       |
| Afslut Næste<br>Tryk på - P + for at skifte kanal. | •           |       |

• [7 eller 8 dage]

Det kan tage lidt tid at modtage **[7** eller 8 dage] EPG-data. Når dataene er hentet, vises en liste over tvprogrammer.

| Program     | mets ve     | jledn.            |               | Tir, 12 Sep       |
|-------------|-------------|-------------------|---------------|-------------------|
|             | Omkri       | ng 09:55          | Næste         |                   |
| BBC ONE     | 07:50       | Commonwealth      | 12:30         | Commonwealth      |
| BBC TWO     | 09:50       | Tweenies          | 10:15         | Something Special |
| five        | 09:00       | The Wright Stuff  | 10:30         |                   |
| BBC THREE   | 05:32       | This is BBC THREE | 12:00         | This is BBC THREE |
| BBC FOUR    | 05:32       | This is BBC FOUR  | 12:00         | This is BBC FOUR  |
| abc1        | 09:20       | Moonlighting      | 10:15         | Daddio            |
| Hu<br>13:50 | sk<br>Anast | Se Gå             | til<br>0010 - | Info<br>EEN       |

- 2 Brug farvetasterne på fjernbetjeningen til at aktivere de tilgængelige handlinger:
  - [Næste]

Viser oplysninger om det næste program.

- [Påmindelse] Markerer et program som en påmindelse.
- [Se] Se eller lyt til et aktuelt program.
- [Gå til] Springer til den næste eller foregående dag.
- [Info] Hvis disse er tilgængelige, vises oplysninger om et valgt program.
- **3** Tryk på **GUIDE** for at afslutte EPG.

### Mere om EPG-typen '7 eller 8 dage'

Søgning efter genre, fastlæggelse af påmindelser og flere funktioner er tilgængelige via menuen [Programmets vejledn.].

- 1 Tryk på GUIDE på fjernbetjeningen.
- 2 Tryk på MENU på fjernbetjeningen. Menuen [Programmets vejledn.] vises.

| Programm. vejledn.  | Hvad er det ?         |
|---------------------|-----------------------|
| Hvad er det ?       | 12:30 South Today     |
| Søge efter genre    | 11:50 Working Lunch   |
| Fastlagt påmindelse | 11:55 Melrose Place   |
| Foretrukne EPG-ka   | 13:00 In aller Freund |
| Modtage EPG-data    |                       |

- 3 Tryk på ▲ eller ▼ for at vælge et menupunkt.
- 4 Tryk på ► for at acceptere.
- 5 Tryk på ▲ eller ▼ for at vælge.
- 6 Tryk på OK eller den grønne tast for at aktivere valget.
- 7 Tryk på GUIDE for at afslutte EPG.

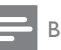

#### Bemærk

• Kun de kanaler, der er markeret som Foretrukne EPGkanaler, vises i menuen [Programmets vejledn.].

## Brug timere og børnesikring

Dette afsnit beskriver, hvordan du kan tænde og slukke for tv'et på bestemte tidspunkter, og hvordan børnesikring fungerer.

#### Sæt automatisk tv'et på standby (Sleep-timer)

Indslumringstimer sætter tv'et i standbytilstand efter et foruddefineret tidsrum.

- Tryk på MENU på fjernbetjeningen, og vælg [Tv-menu] > [Muligheder] > [Indslumringstimer].
- 2 Tryk på ► for at gå til linjen [Indslumringstimer].
- **3** Tryk på  $\blacktriangle$  eller  $\checkmark$  for at indstille dvaletiden.
  - → Tiden kan være op til 180 minutter i trin à fem minutter. Hvis tiden indstilles til nul minutter, er indslumringstimeren deaktiveret.
- 4 Tryk på OK for at aktivere Sleep-timer.

#### Bemærk

• Du kan altid slukke for tv'et før eller nulstille Sleeptimer, mens der tælles ned.

#### Tænd automatisk for tv'et (Timer til)

Timer til tænder tv'et på en bestemt kanal på et bestemt tidspunkt fra standby.

- Tryk på MENU på fjernbetjeningen, og vælg [Tv-menu] > [Muligheder] > [Timer Til].
- 2 Tryk på ► for at gå til menuen [Timer Til].

- Brug ▲▼ eller ◀► til at vælge menupunkterne og indstille en kanal, ugedag, frekvens og starttid.
- 4 Tryk på OK for at bekræfte.
- 5 Tryk på MENU for at afslutte.

#### 🔆 Tip

 Hvis du vil deaktivere [Timer Til], skal du vælge [Fra] i menuen [Timer Til].

## Lås tv-kanaler eller tilsluttede enheder (børnesikring)

Lås tv-kanaler eller tilsluttet udstyr med en firecifret kode for at forhindre børn i at se uegnet indhold.

#### Sådan indstilles eller ændres børnesikringskoden

- Tryk på MENU på fjernbetjeningen, og vælg [Tv-menu] > [Muligheder] > [Indstil kode]/[Ændre kode].
- 2 Tryk på ► for at gå til kodeopsætning.
- 3 Indtast koden vha. taltasterne. Menuen [Muligheder] vises igen sammen med en bekræftelsesmeddelelse om, at koden er oprettet eller ændret.

### **\*** Ti

• Hvis du glemmer koden, kan du indtaste "8888" for at tilsidesætte alle eksisterende koder.

#### Sådan åbnes menuen Børnesikring

- Tryk på MENU på fjernbetjeningen, vælg [Tv-menu] > [Muligheder][Børnesikring], og tryk på ► for at angive koden.
- 2 Indtast koden vha. taltasterne.

## Sådan låses eller oplåses alle kanaler og tilsluttede enheder

- I menuen [Børnesikring] skal du vælge [Lås] eller [Lås op].
- 2 Tryk på OK

#### Sådan låses et program eller alle kanaler fra et bestemt tidspunkt

1 I menuen [Børnesikring] skal du vælge [Personlig lås].

| Børnesikring  | Personlig lås     |
|---------------|-------------------|
| Lås           | Lås efter         |
| Personlig lås | Kanallås          |
| Lås op        | Forældrevurdering |

- 2 Tryk på ► for at gå til menuen [Personlig lås].
- 3 Tryk på ► igen for at gå til menuen [Lås efter].
- 4 Vælg [Til] for at aktivere [Timerlås].
- 5 Tryk på ◀
- 6 Vælg [Tid].
- 7 Tryk på ►
- 8 Indtast klokkeslættet med ▲ eller ▼ og ►.
- 9 Tryk på OK

## Sådan låses en eller flere kanaler og tilsluttede enheder

- 1 I menuen **[Børnesikring]**Børnesikring, skal du vælge **[Personlig lås]**Personlig lås.
- 2 Tryk på ► for at acceptere.
- 3 Tryk på ▲ eller ▼ for at vælge [Kanallås].
- 4 Tryk på ►
- 5 Tryk på ▲ eller ▼ for at vælge den kanal eller enhed, der skal låses eller låses op.

6 Ved hvert enkelt valg skal du trykke på OK for at låse kanalen eller enheden eller låse den op.

#### Sådan indstilles forældrevurderinger

Visse digitale tv-stationer har aldersgrænser på deres programmer. Du kan indstille tv'et til kun at vise programmer med aldersgrænser, som egner sig til dit barn.

- 1 I menuen [Børnesikring] skal du vælge [Personlig lås].
- Tryk på ► for at acceptere.
- 3 Tryk på ▲ eller ▼ for at vælge [Forældrevurdering].
- 4 Tryk på ►
- 5 Tryk på ▲ eller ▼ for at vælge en aldersgrænse.
- 6 Tryk på MENU for at lukke menuen [Børnesikring].

### Brug undertekster

Undertekster kan aktiveres for hver enkelt tv-kanal. Undertekster udsendes via tekst-tv eller digitale DVB-T-udsendelser. Ved digitale udsendelser er der desuden mulighed for at vælge et foretrukket undertekstsprog.

#### Aktiver undertekster på analoge tvkanaler

- 1 Vælg en analog tv-kanal.
- 2 Tryk på **Tekst-tv** på fjernbetjeningen.
- 3 Indtast det trecifrede sidenummer på undertekstsiden.
- 4 Tryk på Tekst-tv for at slå tekst-tv fra.
- 5 Tryk på MENU på fjernbetjeningen, og vælg [Tv-menu] > [Muligheder] > [Undertekst].
- 6 Tryk på ► for at gå til listen.

| Tv-menu          | Muligheder         |
|------------------|--------------------|
| Tv-indstillinger | Undertekst         |
| Muligheder       | Undertekstsprog    |
| Installering     | Indslumringstimer  |
| Opgrad software  | Børnesikring       |
|                  | Indstil/Ændre kode |
|                  | Timer Til          |
|                  | Fælles interface   |
|                  | Demo               |

- 7 Tryk på ▲ eller ▼ for at vælge [Til] for altid at få vist undertekster eller [Til ved ingen lyd] for kun at få vist undertekster, når lyden er slået fra med tasten i på fjernbetjeningen.
- 8 Tryk på OK for at vende tilbage til menuen [Muligheder].

#### Bemærk

• Du skal gentage denne procedure for at aktivere undertekster på hver enkelt analoge kanal.

#### Aktiver undertekster på digitale tvkanaler

- Tryk på MENU på fjernbetjeningen, og vælg [Tv-menu] > [Muligheder] > [Undertekst].
- 2 Tryk på ► for at gå til listen.

| Tv-menu          | Muligheder         |
|------------------|--------------------|
| Tv-indstillinger | Undertekst         |
| Muligheder       | Undertekstsprog    |
| Installering     | Indslumringstimer  |
| Opgrad software  | Børnesikring       |
|                  | Indstil/Ændre kode |
|                  | Timer Til          |
|                  | Fælles interface   |
|                  | Demo               |

- 3 Tryk på ▲ eller ▼ for at vælge [Til] for altid at få vist undertekster eller [Til ved ingen lyd] for kun at få vist undertekster, når lyden er slået fra med tasten ₩ på fjernbetjeningen.
- 4 Tryk på OK for at vende tilbage til menuen [Muligheder].

#### Vælg et undertekstsprog på digitale tv-kanaler

Bemærk

- Hvis du vælger et undertekstsprog på en digital tv-kanal som beskrevet nedenfor, vil det foretrukne undertekstsprog, der er indstillet i menuen [Installering], midlertidigt blive tilsidesat.
- Tryk på MENU på fjernbetjeningen, og vælg [Tv-menu] > [Muligheder] > [Undertekstsprog].
- 2 Tryk på ► for at åbne listen over tilgængelige sprog.
- 3 Tryk på ▲ eller ▼ for at vælge et undertekstsprog.
- **4** Tryk på ОК

## Se fotos, og lyt til musik

Tilslut en ekstern USB-lagerenhed, og få vist billeder (kun JPEG-format), eller lyt til musik (kun MP3-format eller lineære PCM-formater).

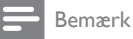

 Philips kan ikke holdes ansvarlig, hvis USB-lagerenheden ikke understøttes, ligesom Philips ikke påtager sig nogen hæftelse for skader eller datatab.

### Tilslut en USB-lagerenhed

Tilslut USB-lagerenheden til USB-porten på siden af tv'et (se 'Tilslut enheder' på side 43), mens det er tændt. Hovedmenuen vises automatisk, og navnet på USB-enheden fremhæves ved siden af **[Multimedia]**.

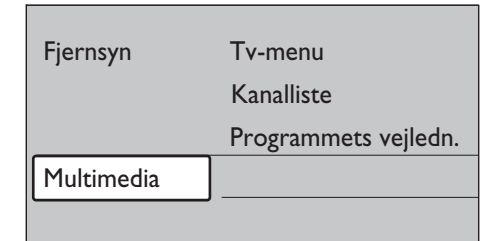

### Fjern en USB-lagerenhed

Advarsel

- For at undgå at beskadige USB-enheden skal du altid følge nedenstående procedure ved afbrydelse.
- 1 Tryk på **MENU** på fjernbetjeningen for at lukke menuen **[Multimedia]**.
- 2 Vent fem sekunder, før du afbryder USBenheden.

#### Vis dine fotos

Efter at have tilsluttet USB-lagerenheden til tv'et skal du trykke på ► for at gå til menuen **[Multimedia]**. **[Billede]** er fremhævet.

| USB       | Billede       |
|-----------|---------------|
| 🗀 Billede | 🗂 Afrika_2001 |
| 🗋 Musik   | 🗖 Paris_2006  |
|           | 🖸 My_car.jpg  |
|           | 🖸 Jean.jpg    |
|           | 🖸 Mary.jpg    |

2 Tryk på ► for at gå til mappen [Billede].

| Billede       | Afrika_2001    |
|---------------|----------------|
| 🗋 Afrika_2001 | 🖸 Kenya.jpg    |
| Paris_2005    | 🖸 Congo.jpg    |
| 🖸 My_car.jpg  | 🖸 Victoria.jpg |
| 🖸 Jean.jpg    | 🖸 Dakar.jpg    |
| 🖸 Mary.jpg    | o Cairo.jpg    |

3 Tryk på ▲ eller ▼ for at vælge et billede eller et billedalbum på USB-enheden.

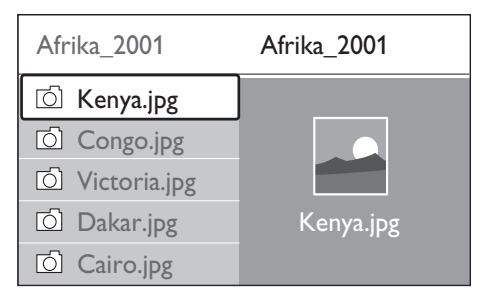

- 4 Tryk på OK for at få vist billedet eller igangsætte et diasshow med billederne i albummet.
- 5 Tryk på OK OK for at holde pause i diasshowet. Tryk på OK igen for at starte igen.
- 6 Tryk på en af de fire farvetaster på fjernbetjeningen for at udføre den

tilsvarende handling, som vises nederst på skærmen.

- 7 Tryk på den blå tast for at stoppe diasshowet og få vist flere funktioner. Hvis funktionsbjælken forneden forsvinder, skal du trykke på en af farvetasterne for at få den vist igen.
- 8 Tryk på ◄ og vælg et andet billede eller et andet album.

#### Indstillinger for diasshow

- [Ingen detaljer]/[Flere detaljer] Viser billednavn, dato, størrelse og næste billede i diasshowet.
- [Overgange] Viser en liste med mulige overgange mellem billederne. Tryk på eller for at vælge, og tryk på OK for at aktivere.
- [Billedfrekvens] Angiver forsinkelse mellem billedovergange: [Kort], [Middel] eller [Lang].
- [Rotér] Drejer et billede.
- **[Zoom]** Viser en liste over tilgængelige zoomforstørrelser.
- [Start show]/[Stop show]

Starter eller stopper et diasshow.

### Vis billeder som thumbnails (miniaturer)

Med thumbnails kan du få vist billedalbum i et oversigtsformat.

- 1 Vælg et billedalbum.
- 2 Tryk på ► for at gå til billedlisten.
- 3 Tryk på den grønne tast.
- 4 Tryk på ▲ eller ▼, ◄ eller ► for at fremhæve et billede.
- 5 Tryk på OK for at få vist billedet.
- 6 Tryk på ◀ for at vende tilbage til thumbnail-oversigten.

7 Tryk på den grønne tast igen for at vende tilbage til billedlisten.

#### Lyt til musik

- Efter at have tilsluttet USB-lagerenheden til tv'et skal du trykke på ► for at gå til menuen [Multimedia].
- 2 Vælg [Musik], og tryk derefter på ► for at gå til mappen [Musik].
- 3 Tryk på ▲ eller ▼ for at vælge en sang eller et musikalbum.
- 4 Tryk på OK for at afspille den valgte sang eller det valgte album.

#### Musikindstillinger

- [Ingen detaljer]/[Flere detaljer] Viser filnavnet.
- [Gentag:Tændt]/[Repeat: all]
  Gentag en sang eller et album.
- [Shufflefunktion]

Afspil sange i vilkårlig rækkefølge.

#### Vis et diasshow med musik

Du kan få vist et diasshow bestående af dine gemte billeder med tilhørende baggrundsmusik.

- Vælg først et musikalbum, og tryk derefter på OK.
- 2 Vælg et album, der skal vises, og tryk derefter på **OK**.

## Lyt til digitale radiokanaler

Hvis digital udsendelse er til rådighed, bliver digitale radiokanaler indstillet under installationen. Du kan omarrangere digitale radiokanaler efter installation (se 'Organiser kanaler' på side 41).

- 1 Tryk på OK på fjernbetjeningen. Menuen [Alle kanaler] vises.
- 2 Brug taltasterne til at vælge en radiokanal.

3 Tryk på OK

### Opdater tv-softwaren

Philips arbejder hele tiden på at forbedre produkterne, og vi anbefaler på det kraftigste, at du opdaterer tv-softwaren, når opdateringer er tilgængelige. Tilgængelighed fremgår på www. philips.com/support.

## Kontroller den aktuelle softwareversion

 Tryk på MENU på fjernbetjeningen, og vælg [Tv-menu] > [Opdatering af software] > [Aktuel softwareinformation].

#### Kontrollér, om softwareopdateringer er tilgængelige

Philips udsender regelmæssigt meddelelser digitalt og bekendtgør, når nye softwareopdateringer er tilgængelige:

 Tryk på MENU på fjernbetjeningen, og vælg [Tv-menu] > [Opdatering af software] > [Annonce].

## Opdater software (digitale udsendelser)

Hvis du bruger digitale udsendelser (DVB-T), modtager dit tv automatisk softwareopdateringer. Hvis du modtager en besked på skærmen, om at du skal opdatere din software:

- Vælg [Nu] (anbefales) for straks at opdatere softwaren.
- Vælg [Senere] for at blive påmindet om opdateringen senere.
- Vælg [Afbryd] for at afslutte opdateringen (anbefales ikke). Hvis du annullerer opdateringen, kan du opdatere softwaren manuelt ved at trykke på MENU og vælg

Dansk

[**Tv-menu**] > [**Opdatering af software**] > [**Lokale opdateringer**]. Følg instruktionerne på skærmen.

## Opdater softwaren (analoge udsendelser)

Før du udfører denne procedure, skal du sørge for:

- At du har tid til at gennemføre hele opdateringen.
- At du har en USB-lagerenhed med mindst 64 MB lagerplads.
- At du har adgang til en computer med en USB-port og internetadgang.
- Tryk på MENU på fjernbetjeningen, og vælg [Tv-menu] > [Opdatering af software] > [Opdaterings-assistent].
- 2 Vælg [Start nu].
- 3 Isæt USB-lagerenheden, og tryk på den grønne tast. En id-fil kopieres til USBenheden.
- 4 Tryk på den grønne tast for at afslutte.
- 5 Slut USB-lagerenheden til computeren.
- 6 På computeren skal du åbne USBlagerenheden og dobbeltklikke på HTMLfilen "Update".
- 7 Følg instruktionerne på skærmen for at færdiggøre opdateringen.

## 7 Installer kanaler

Første gang du konfigurerer dit tv, bliver du bedt om at vælge et passende menusprog og om at udføre automatisk installation af alle tvkanaler og digitale radiokanaler (hvis sådanne er tilgængelige).

Dette kapitel indeholder instruktioner om geninstallation af kanaler samt om andre nyttige funktioner til installation af kanaler.

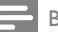

Bemærk

Hvis kanaler geninstalleres, ændres listen [Alle kanaler].

### Installer kanaler automatisk

Dette afsnit beskriver, hvordan der søges efter og lagres kanaler automatisk. Instruktionerne gælder både analoge og digitale kanaler.

#### Trin 1 Vælg menusprog

Bemærk

- Spring til trin 3, hvis sprogindstillingerne er korrekte.
- Tryk på MENU på fjernbetjeningen, og vælg [Tv-menu] > [Installering] > [Sprog] > [Menusprog].

| Sprog               | Menusprog  |
|---------------------|------------|
| Menusprog           | ○ English  |
| Primært lydsprog    | ○ Español  |
| Sekundær lydsprog   | ○ Français |
| Primært undertekst  | ○ Hrvatski |
| Sekundær undertekst | O Italiano |
| Primært tekst-tv    | ○ Magyar   |
| Sekundær tekst-tv   |            |
| Hørehæmmet          |            |

- 2 Tryk på ► for at gå til menuen [Menusprog].
- 3 Tryk på ▲ eller ▼ for at vælge dit sprog.
- 4 Tryk på OK for at bekræfte.
- 5 Tryk to gange på ◄ for at vende tilbage til menuen [Installering].
- 6 Ud over menusproget kan du konfigurere følgende sprogindstillinger via menuen [Sprog] (kun digitale kanaler):
- [Primært lydsprog]/[Sekundær lydsprog]
  Vælg primære og sekundære lydsprog til digitale kanaler.
- [Primært undertekst]/[Sekundær undertekst]
   Vælg primære og sekundære undertekstprog til digitale kanaler.
   [Primært talet tal/[Salundær talet
- [Primært tekst-tv]/[Sekundær tekst-tv]
  Vælg primære og sekundære tekst-tv-sprog til digitale kanaler.
- [Hørehæmmet]

Vælg **[Til]** for at få vist undertekster på primære og sekundære lydsprog.

#### Trin 2Vælg land

Vælg det land, du befinder dig i.Tv'et installerer og arrangerer de tilgængelige tv-kanaler.

#### Bemærk

• Spring til trin 3, hvis landeindstillingerne er korrekte.

- I menuen [Installering] skal du trykke på ▼ for at vælge [Kanalinstallation].
- 2 Tryk på ► for at gå til listen. [Autoinstallation] er fremhævet.
- 3 Tryk på ► for at vælge [Start nu].
- 4 Tryk på OK for at bekræfte.
- 5 Tryk på ▲ eller ▼ for at vælge dit land.
- 6 Tryk på [Næste]

## Trin 3 Vælg Antenne eller Kabel (kun DVB-C)

Denne indstilling bliver kun vist, hvis DVB-C (Digital Video Broadcasting-Cable) er understøttet i dit land. Spring til trin 4, hvis DVB-C ikke er tilgængelit i dit land.

- Tryk på ▲ eller ▼ for at vælge [Antenne] eller [Kabel]. Hvis du vælger [Antenne], installeres kanaler, som er tilgængelige via DVB-T (Digital Video Broadcasting-Terrestrial). Hvis du vælger [Kabel], installeres kanaler, som er tilgængelige via DVB-C.
- 2 Tryk på [Næste]

#### Trin 4 Installer kanaler

Tv'et søger efter og lagrer samtlige tilgængelige digitale og analoge tv-kanaler samt alle tilgængelige digitale radiokanaler:

#### Advarsel

- Hvis du vælger [Kabel] i trin 3, er en [Indstillinger]menu tilgængelig. Lad indstillingerne være uændrede, medmindre din DVB-C-leverandør leverer værdier for [Netværksfrekvens], [Netværks-ID] eller [Symbolhastighed]. Bemærk, at installationstiden kan blive betydeligt længere, hvis du angiver [Frekvensscanning] som [Fuld scanning].
- 1 Tryk på **[Start]** for at starte installationen. Installationen kan tage et par minutter.
- 2 Tryk på [Afslut] for at vende tilbage til menuen [Installering], når den er fuldført.
- **3** Tryk på **MENU** for at afslutte.

#### Bemærk

 Hvis du har adgang til DVB-T og DVB-C og gerne vil se kanaler fra begge netværk, skal du udføre installationen af kanaler to gange. En gang for DVB-T, og en gang for DVB-C.

#### Ӿ Тір

 Når der bliver fundet digitale tv-kanaler, kan der forekomme tomme kanalnumre i oversigten over installerede kanaler.

### Installer kanaler manuelt

Dette afsnit beskriver, hvordan du automatisk søger efter og gemmer analoge kanaler manuelt.

#### Trin 1 Vælg dit system

Bemærk

Spring til trin 2, hvis systemindstillingerne er korrekte.

 Tryk på MENU på fjernbetjeningen, og vælg [Tv-menu] > [Installering] > [Kanalinstallation] > [Analog: Manuel installering].

| Kanalinstallation           | Analog: Manuel installering |
|-----------------------------|-----------------------------|
| Auto-installation           | System                      |
| Installation opdateres      | Søg                         |
| Installationstilstand       | Finjustering                |
| Digital:Testmodtagelse      | Opdatér aktuel kanal        |
| Analog: Manuel installering | Gem som ny kanal            |
| Omflytte                    |                             |

2 Tryk på ► for at gå til menuen [Kanalinstallation]. [System] er fremhævet.

- 3 Tryk på ► for at gå til listen [System].
- 4 Tryk på ▲ eller ▼ for at vælge land eller område.
- 5 Tryk på ◀ for at vende tilbage til menuen [Kanalinstallation].

#### Trin 2: Søg efter og gem nye tvkanaler

- Tryk på MENU på fjernbetjeningen, og vælg [Tv-menu] > [Installering] > [Kanalinstallation] > [Analog: Manuel installering] > [Søg].
- 2 Tryk på ► for at gå til menuen [Søg].
- 3 Tryk på den røde tast, og brug taltasterne på fjernbetjeningen til manuelt at indtaste den trecifrede frekvens. Du kan også trykke på den grønne tast for at søge efter den næste kanal automatisk.
- 4 Tryk på ◀, når den nye kanal er fundet.
- 5 Vælg [Gem som ny kanal] for at gemme den nye kanal under et nyt kanalnummer.
- 6 Tryk på ► for at acceptere.
- 7 Tryk på OK[Udført] vises.
- 8 Tryk på MENU for at afslutte.

#### Finindstil analoge kanaler

Du kan finjustere analoge kanaler manuelt, hvis modtagekvaliteten er dårlig.

- Tryk på MENU på fjernbetjeningen, og vælg [Tv-menu] > [Installering] > [Kanalinstallation] > [Analog: Manuel installering] > [Finjustering].
- 2 Tryk på ► for at gå til menuen [Finjustering].
- 3 Tryk på ▲ eller ▼ for at justere frekvensen.
- 4 Tryk på ◀, når du er færdig.
- 5 Vælg [Opdatér aktuel kanal] for at gemme den finindstillede kanal under det aktuelle kanalnummer eller et nyt kanalnummer.
- 6 Tryk på ► for at acceptere.
- 7 Tryk på OK[Udført] vises.
- 8 Tryk på MENU for at afslutte.

### Omdøb kanaler

- Tryk på MENU på fjernbetjeningen, og vælg [Tv-menu] > [Installering] > [Kanalinstallation] > [Omflytte].
- 2 Tryk på ► for at gå til listen [Omflytte].
- 3 Tryk på ▲ eller▼ på listen [Omflytte] for at vælge den kanal, der skal omdøbes.
- 4 Tryk på den røde tast.
- 5 Tryk på ◄ og ► for at vælge tegn eller ▲ og ▼ for ændre tegnene. Mellemrum, tal (0-9) og andre specialtegn findes mellem z og A.
- **6** Tryk på den grønne tast eller **OK** for at afslutte.

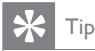

 Slet alle tegn ved at trykke på den gule tast. Slet kun det fremhævede tegn ved at trykke på den blå tast.

## Afinstaller eller geninstaller kanaler

Du kan afinstallere en lagret kanal eller geninstallere en afinstalleret kanal.

- Tryk på MENU på fjernbetjeningen, og vælg [Tv-menu] > [Installering] > [Kanalinstallation] > [Omflytte].
- 2 Tryk på ► for at gå til listen [Omflytte].
- 3 Tryk på ▲ eller ▼ for at vælge den kanal, der skal afinstalleres eller geninstalleres.
- **4** Tryk på den grønne tast for at afinstallere eller geninstallere kanalen.
- 5 Tryk på MENU for at afslutte.

### Organiser kanaler

- Tryk på MENU på fjernbetjeningen, og vælg [Tv-menu] > [Installering] > [Kanalinstallation] > [Omflytte].
- 2 Tryk på ► for at gå til listen [Omflytte].
- 3 Tryk på ▲ eller ▼ for at vælge den kanalen, der skal flyttes.
- 4 Tryk på den gule tast for at flytte den fremhævede kanal op på listen, eller tryk på den blå tast for at flytte kanalen ned.
- 5 Tryk på MENU for at afslutte.

### Opdater kanallisten manuelt

Hvis tv'et befinder sig i standbytilstand, foretages der en opdatering hver morgen. Denne opdatering sammenligner de kanaler, der er lagret i tv'et, med de kanaler, der kan modtages. Hvis en kanal er utilgængelig, fjernes den automatisk fra kanallisten.

Ud over den automatiske opdatering kan du også opdatere kanallisten manuelt.

- Tryk på MENU på fjernbetjeningen, og vælg [Tv-menu] > [Installering]
   [Kanalinstallation] > [Installation opdateres].
- 2 Tryk på ► for at gå til menuen [Installation opdateres].
  - → [Start nu] er fremhævet.
- 3 Tryk på OK
- 4 Tryk på den grønne tast for at starte opdateringen.
  - ➡ Dette kan tage nogle få minutter.
- 5 Når opdateringen er gennemført, skal du trykke på den røde tast for at vende tilbage til menuen **[Kanalinstallation]**.
- 6 Tryk på MENU for at afslutte.

### Test af digital modtagelse

Hvis du ser digitale udsendelser, kan du kontrollere kvaliteten og signalstyrken på de digitale kanaler. Dette giver dig mulighed for at flytte og kontrollere din antenne eller parabol.

- Tryk på MENU på fjernbetjeningen, og vælg [Tv-menu] > [Installering]
   [Kanalinstallation] > [Digital: Testmodtagelse].
- 2 Tryk på ► for at gå til menuen [Digital: Testmodtagelse].
- 3 Tryk på OK
- 4 Tryk på den grønne tast for at starte testen automatisk, eller indtast frekvensen på den kanal, du vil afprøve, manuelt.
  - Hvis signalkvaliteten og -styrken er dårlig, skal du flytte antennen eller parabolen og teste igen.
- 5 Når du er færdig, skal du trykke på den gule tast for at gemme frekvensen.

- 6 Tryk på den røde tast for at vende tilbage til menuen [Kanalinstallation].
- / Tryk på **MENU** for at afslutte.

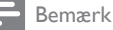

• Hvis du har yderligere problemer med modtagelsen af dine digitale programmer, skal du kontakte en specialist.

## Start en demo

- Tryk på den røde tast på fjernbetjeningen. Alternativt kan du trykke på MENU på fjernbetjeningen og vælge [Tv-menu] > [Muligheder] > [Demo].
- 2 Tryk på ► for at gå til menuen [Demo].
- **3** Vælg en demo, og tryk på **OK**.
- 4 Tryk på den røde tast for at afslutte.

## Nulstil til fabriksindstillinger

Nulstilling af tv'et til fabriksindstillingerne gendanner de billed- og lydindstillinger, der er foretaget som standard. Indstillingerne for kanalinstallation forbliver uændrede.

- Tryk på MENU på fjernbetjeningen, og vælg [Tv-menu] > [Installering] > [Fabriksindstillinger].
- 2 Tryk på ► for at gå til menuen [Fabriksindstillinger]. [Genindstil] er fremhævet.
- **3** Tryk på **OK** for at nulstille til fabriksindstillingerne.
- 4 Tryk på **MENU** for at afslutte.

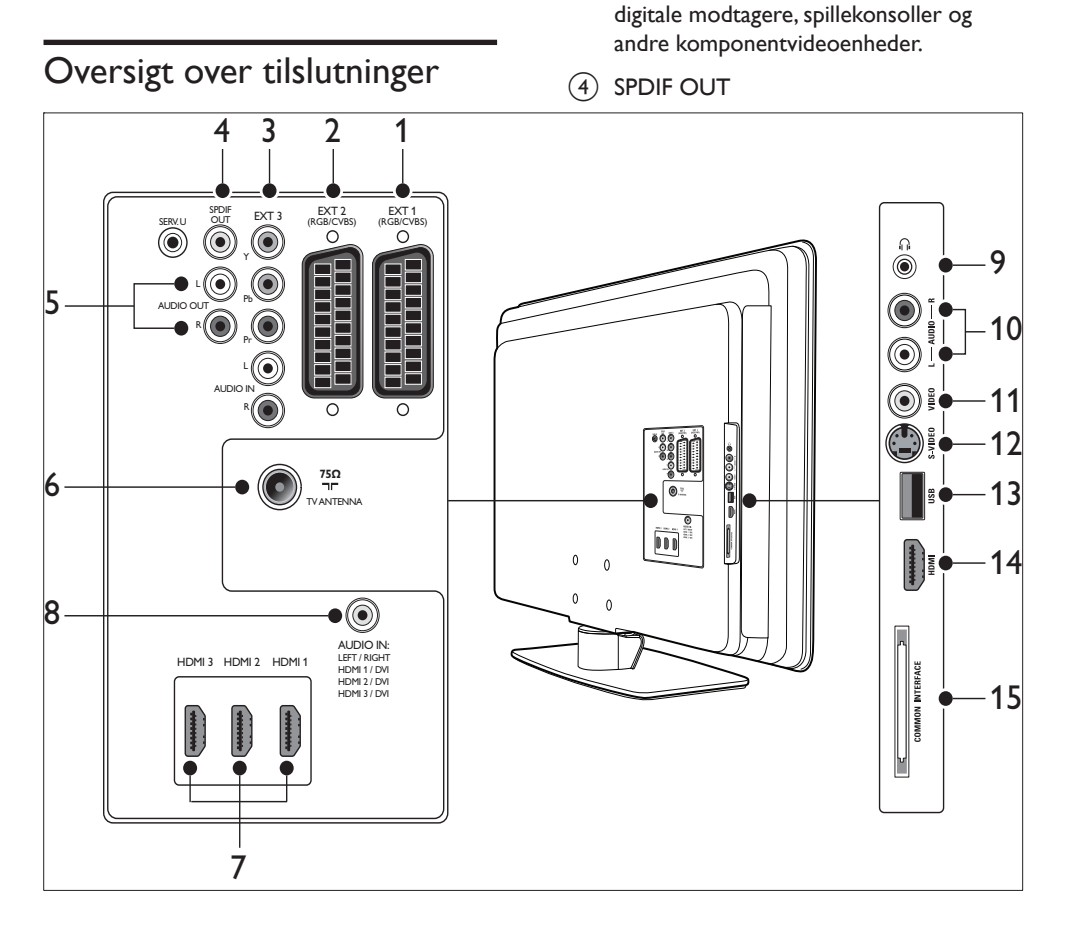

#### 1 EXT 1

8

Første SCART-stik til dvd-afspillere, videooptagere, digitale modtagere, spillekonsoller og andre SCART-enheder. Understøtter Audio L/R, CVBS ind/ud, RGB.

Tilslut enheder

#### (2) EXT 2

Andet SCART-stik. Understøtter Audio L/R, CVBS ind/ud, RGB.

3 EXT 3

SPDIF-lydudgang til hjemmebiografsystemer og andre lydsystemer.

Komponentvideoindgang (Y Pb Pr) og Audio L/R-indgang til dvd-afspillere,

- (5) AUDIO OUT L/R Cinch-lydudgang til hjemmebiografsystemer og andre lydsystemer.
- 6 TV ANTENNA
- (7) HDMI 1/2/3 HDMI-indgangsstik til Blu-ray-afspillere, digitale modtagere, spilkonsoller og andre HD-enheder (High Definition).

#### Bemærk

- Det tilgængelige antal HDMI-stik kan variere alt efter tv-modellen
- (8) AUDIO IN

Mini-jackstik til pc-lydindgang (hvis en pc tilsluttes via en DVI-HDMI-adapter). Stik på siden

- (9) Hovedtelefoner Stereo-mini-jackstik.
- (10) AUDIO L/R Audio L/R-indgang til composite- og S-Video-enheder.
- (11) VIDEO Cinch-videoindgang til compositeenheder.
- (12) S-VIDEO S-Video-indgang til S-Video-enheder.
- (13) USB USB-stik til lagerenheder.
- (14) HDMI Ekstra HDMI-stik til mobile HD-enheder (High-Definition).
- (15) FÆLLES INTERFACE
- Stik til CAM (Conditional Access Modules).

### Vælg tilslutningskvalitet

Dette afsnit beskriver, hvor du kan få en bedre audio-visuel oplevelse ved at slutte dine enheder til de bedst mulige stik.

Når du har tilsluttet enhederne, skal du aktivere dem (se 'Opsæt enheder' på side 48).

#### HDMI – højeste kvalitet

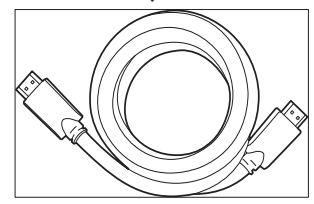

HDMI giver den bedst mulige audio-visuelle kvalitet. Både lyd- og videosignaler er samlet i ét HDMI-kabel, hvilket giver en ukomprimeret, digital grænseflade mellem dit tv og HDMIenheder. Du skal bruge HDMI til at få video i fuld HD. Du skal også bruge HDMI-kabler til at aktivere Philips EasyLink (se 'Brug Philips EasyLink' på side 49).

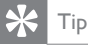

 Hvis din pc kun har et DVI-stik, kan du bruge en DVI-HDMI-adapter til at slutte din enhed til et HDMI-stik bag på tv'et. Du skal slutte et separat lydkabel fra enheden til mini-jack-tilslutningen AUDIO IN.

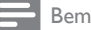

#### Bemærk

• Philips HDMI understøtter HDCP (High-bandwidth Digital Contents Protection). HDCP er en form for digital rettighedsbeskyttelse, der beskytter HD-indhold på dvďer eller Blu-ray-diske.

#### Komponent (Y Pb Pr) – større kvalitet

Komponentvideo (Y Pb Pr) giver en bedre billedkvalitet end S-Video- eller composite video-tilslutninger. Selv om komponent video understøtter high-definition-signaler, er billedkvaliteten ringere end ved HDMI, og standarden er analog.

Når du tilslutter et komponentvideokabel, skal du matche kabelfarverne med EXT 3-stikkene bag på tv'et. Slut også et Audio L/R-kabel til de røde og hvide Audio L/R-inputstik på EXT 3.

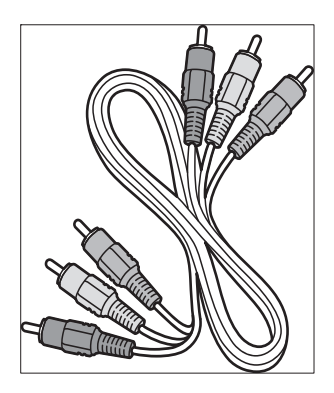

Komponentvideokabel – rød, grøn, blå

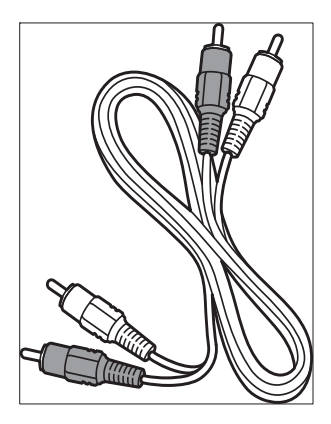

Audio L/R-kabel – rød, hvid

#### SCART – god kvalitet

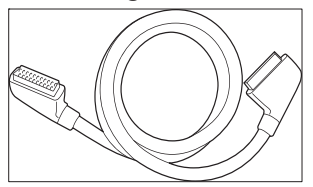

SCART forbinder lyd- og videosignaler i ét kabel. Lydsignalerne er i stereo, mens videosignalerne kan have komposit- eller S-Video-kvalitet. SCART understøtter ikke HD-video og er analog.Tv'et har to SCARTtilslutninger, EXT 1 og EXT 2.

### S-Video – god kvalitet

S-Video er en analog tilslutning og giver bedre billedkvalitet end composite video. Hvis du vil tilslutte en enhed via S-Video, skal du slutte S-Video-kablet til S-Video-tilslutningen på siden af tv'et. Du skal tilslutte et separat Audio L/R-kabel fra enheden til de røde og hvide Audio L/Rtilslutninger på siden af tv'et.

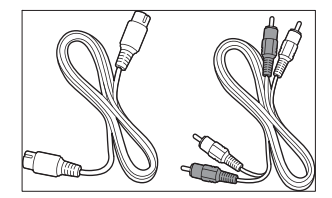

S-Video-kabel og Audio L/R-kabel (rødt, hvidt)

#### Composite – grundlæggende kvalitet

Composite video giver en grundlæggende analog tilslutningsmulighed, hvor et (gult) videokabel (cinch) kombineres med et (rødt og hvidt) Audio L/R-kabel (cinch). Sørg for, at kabelfarverne stemmer overens ved tilslutning af komposit Video- og Audio L/Rindgangstilslutningerne på siden af tv'et.

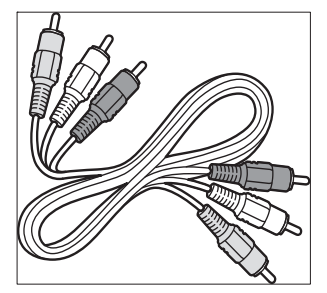

Komposit lyd-/videokabel - Gult, rødt og hvidt

## Tilslut enheder

Dette afsnit beskriver, hvordan forskellige enheder tilsluttes med forskellige tilslutninger og supplerer eksemplerne i lynvejledningen.

#### Advarsel

• Fjern strømkablet, før der tilsluttes enheder.

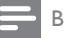

Bemærk

 Der kan bruges forskelige typer stik, når en enhed skal sluttes til dit tv. Det afhænger af tilgængelighed og dine behov.

#### Blu-ray-disk-afspiller

Hvis du ønsker video i fuld HD, skal du tilslutte et HDMI-kabel som vist:

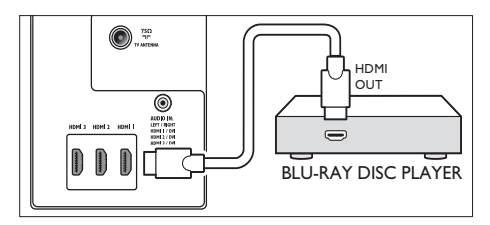

### Dvd-afspiller

Hvis du ønsker dvd-video, skal du tilslutte et SCART-kabel som vist:

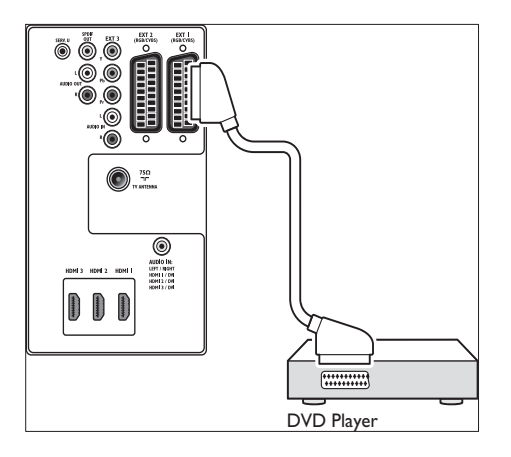

### Satellitmodtager

Hvis du ønsker at modtage analoge kanaler via antenne og digitale kanaler via satellitmodtager, skal du tilslutte et antennekabel og et SCARTkabel som vist:

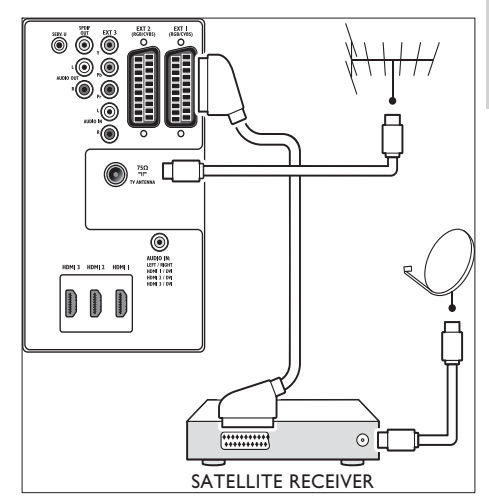

### HD digital modtager

Hvis der skal modtages analoge kanaler via antenne og digitale kanaler via en HD digital modtager; skal der tilsluttes to antennekabler og ét HDMI-kabel som vist:

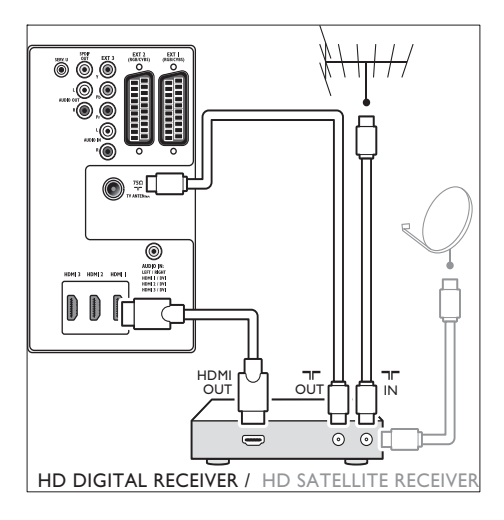

## Dansk

## Kombineret dvd-optager og digital modtager

Hvis du ønsker at modtage analoge kanaler via antenne og optage programmer på en kombineret dvd-optager og digital modtager, skal du tilslutte to antennekabler og et SCARTkabel som vist:

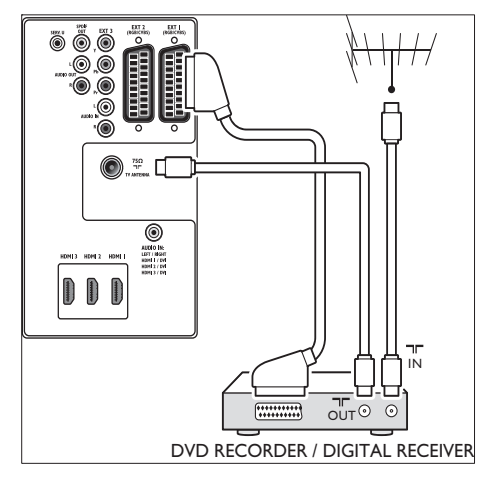

#### Separat dvd-optager og -modtager

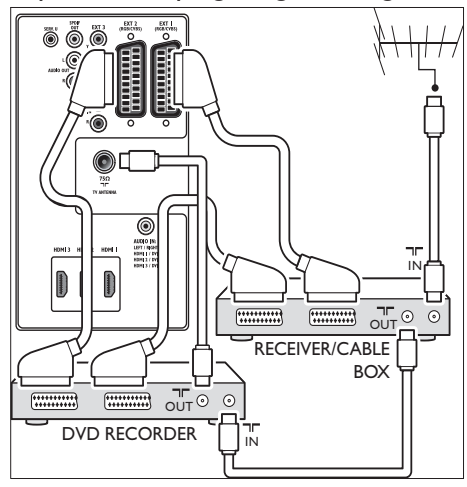

Hvis du vil modtage analoge kanaler via antenne og optage programmer på en separat dvd-

optager og modtager, skal der tilsluttes tre antennekabler og tre SCART-kabler som vist:

#### Dvd-optager og hjemmebiografsystem

Hvis du vil modtage analoge kanaler via antenne, høre lyden i et Home Theatre System og optage programmer på en dvd-optager, skal der tilsluttes to antennekabler, ét SCART-kabel og to digitale lydkabler som vist:

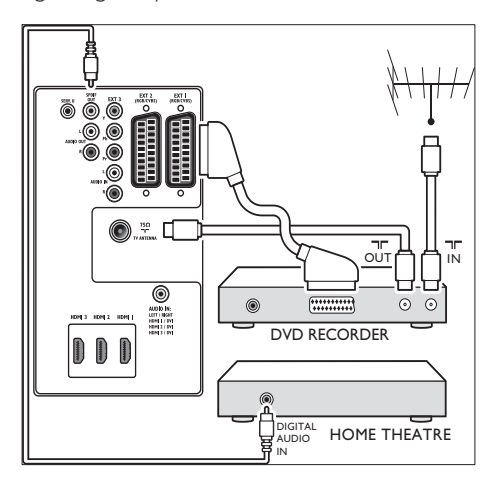

#### Bemærk

 Hvis du bruger et Home Theatre System eller et andet lydsystem, opnås den bedste synkronisering mellem billeder og lyd ved først at tilslutte lydsignalet fra afspilningsenheden til tv'et. Efterfølgende skal du føre lydsignalet til Home Theatre System eller lydenheden via lydtilslutningerne på bagsiden af tv'et.

#### Spillekonsol eller videokamera

Den nemmeste tilslutning af en mobil spillekonsol eller et videokamera kan være på siden af tv'et. Du kan for eksempel slutte spillekonsollen eller videokameraet til VIDEO/S-Video- og AUDIO L/R-stikken i siden af tv'et. Et HDMI-stik fås også til HD-enheder.

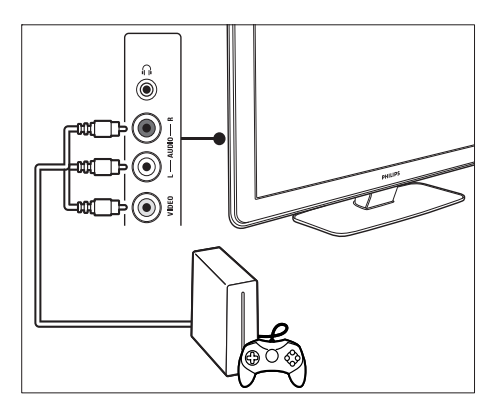

En fast spillekonsol eller et fast videokamera kan sluttes til et HDMI-stik eller til et EXT 3 (component)-stik bagpå tv'et.

Pc

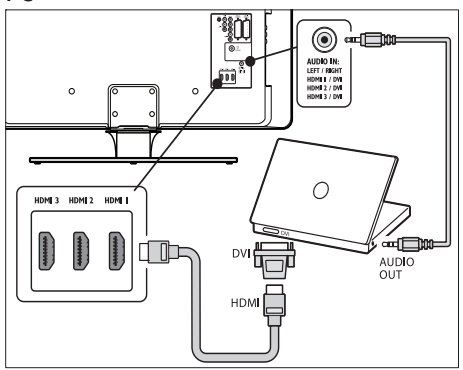

#### Før du tilslutter en pc:

- Indstil pc'ens skærmopdateringsfrekvens på 60 Hz.
- Skift tv-billedformatet til [lkke skalérbart].

#### Sådan tilsluttes en pc bag på tv'et

- Brug et HDMI til DVI-kabel eller en HDMItil-DVI-adapter (forbundet med et HDMIkabel) til at slutte en HDMI-tilslutning på bagsiden af tv'et til DVI-tilslutningen på pc'en.
- 2 Tilslut et digitalt lydkabel mellem pc'en og mini-jackstikket AUDIO IN bag på tv'et.

3 Tildel AUDIO IN-mini-jackstikket til HDMI-stikket (se 'Tilføj AUDIO-IN-minijackstikket' på side 49).

## Opsæt enheder

Når samtlige enheder er tilsluttet, skal du vælge enhedstypen, der er sluttet til hver enkelt tilslutning.

#### Tildel enheder til stik

Af hensyn til nem udvælgelse og optimal signalbehandling skal enhederne, der er sluttet til tv'ets tilslutninger, tildeles.

 Tryk på MENU på fjernbetjeningen, og vælg [Tv-menu]Tv-menu > [Installering]In stallation > [Tilslutninger].

| Tilkoblinger | EXT 1    |
|--------------|----------|
| EXT 1        | Ingen    |
| EXT 2        | DVD      |
| EXT 3        | Blu-ray  |
| HDMI 1       | HDD/DVDR |
| HDMI 2       | HD opt.  |
| HDMI 3       | Spil     |
| Side         | VCR      |
|              |          |

- 2 Tryk på ► for at gå til listen.
- 3 Tryk på ▼ eller ▲ for at vælge et stik.
- 4 Tryk på ► for at gå til listen.
- 5 Tryk på ▼ eller ▲ for at vælge den enhed, der er sluttet til stikket.
- 6 Tryk på OK for at vælge enheden.
- 7 Gentag proceduren, indtil alle enhederne er tildelt korrekt til stik.
- 8 Tryk på MENU for at afslutte.

### Tilføj AUDIO-IN-mini-jackstikket

Hvis du tilslutter lyd fra en pc til mini-jacktilslutningen AUDIO IN bag på tv'et, skal du knytte tilslutningen til HDMI-tilslutningen.

 Tryk på MENU på fjernbetjeningen, og vælg [Tv-menu] > [Installering] > [Tilslutninger] > [Audio In L/R].

| Tilkoblinger | AUDIO IN L/R |
|--------------|--------------|
|              | Ingen        |
| EXT 3        | HDMI 1       |
| HDMI 1       | HDMI 2       |
| HDMI 2       | HDMI 3       |
| HDMI 3       |              |
| Side         |              |
| AUDIO IN L/R |              |
|              |              |

- 2 Tryk på ► for at gå til listen.
- 3 Tryk på ▲ eller ▼ for at vælge det HDMIstik, pc'en bruger.
- 4 Tryk på MENU for at afslutte.

#### Tildel en kanaldekoder

Dekodere, der afkoder digitale kanaler, kan sluttes til EXT 1 eller EXT 2 (SCART). Tvkanalen skal tildeles som en kanal for at kunne dekodes. Tildel derefter det stik, hvor dekoderen er tilsluttet.

- Tryk på MENU på fjernbetjeningen, og vælg [Tv-menu] > [Installering] > [Dekoder] > [Kanal].
- 2 Tryk på ► for at gå til listen.
- 3 Tryk på▲ eller ▼ for at vælge den kanal, der skal afkodes.
- 4 Tryk på ◄, og gå tilbage for at vælge [Status].
- 5 Tryk på ▲ eller ▼ for at vælge det stik, dekoderen bruger.

6 Tryk på MENU for at afslutte.

## Brug Philips EasyLink

Tv'et understøtter Philips EasyLink, som muliggør afspilning med et tryk på en knap og standby med et tryk på en knap mellem EasyLink-kompatible enheder. Kompatible enheder skal være sluttet til tv'et via HDMI og tildelt.

#### Aktiver eller deaktiver EasyLink

- Tryk på MENU på fjernbetjeningen, og vælg derefter [Tv-menu] > [Installering] > [Foretrukne] > [EasyLink] > .
- 2 Vælg [Til] eller [Fra].

#### Brug afspilning med ét tryk

- Tryk på afspil på enheden efter at have aktiveret EasyLink.
  - → Tv'et skifter automatisk til den korrekte kilde.

#### Brug standby med ét tryk

- Tryk på og hold O**Standby** nede på fjernbetjeningen til tv'et eller enheden i mindst tre sekunder.
  - → Tv'et og alle tilsluttede HDMI-enheder skifter til standby.

## Forbered tv'et til digitale tjenester

Kodede digitale tv-kanaler kan afkodes med et CAM (Conditional Access Module) og et smart card fra udbyderen af den digitale tv-tjeneste. CAM'et kan indeholde flere digitale tjenester, afhængigt af den valgte udbyder og de bestilte tjenester (f.eks. betalings-tv). Kontakt en leverandør af digital-tv for at få flere oplysninger om tjenesteudbud og betingelser.

## Brug CAM-modulet (Conditional Access Module)

#### Advarsel

- Sluk for tv'et, før du isætter en CAM. Sørg for at følge instruktionerne, der er beskrevet nedenfor. Forkert isætning af et CAM-modul kan beskadige både modulet og dit tv.
- Følg de instruktioner, der er trykt på CAMmodulet, og isæt forsigtigt CAM-modulet i Common Interface på siden af tv'et.

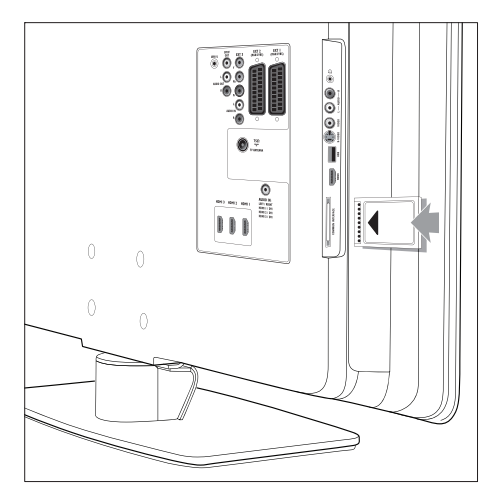

2 Skub CAM-modulet så langt ind, som det kan komme.

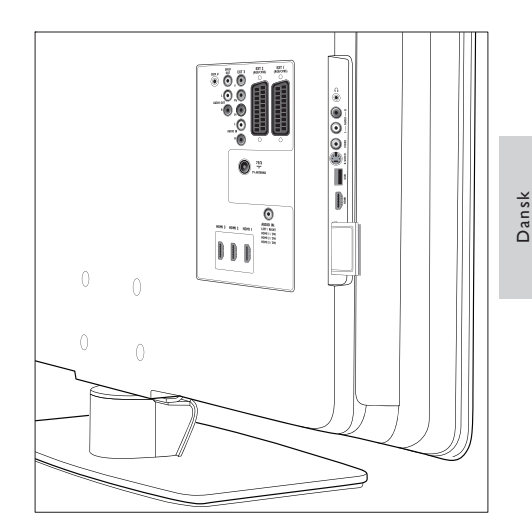

3 Tænd for tv'et, og vent på, at CAMmodulet aktiveres. Dette kan tage flere minutter.

Bemærk

• Fjern ikke CAM-modulet fra porten. Hvis CAMmodulet tages ud, deaktiveres de digitale tjenester.

#### Adgang til CAM-enheder

 Tryk på MENU på fjernbetjeningen, og vælg [Tv-menu] > [Muligheder] > [Fælles interface], når du har isat og aktiveret CAM-modulet.

Dette menupunkt er kun tilgængeligt, hvis CAM-modulet er isat og aktiveret korrekt. Programmer og indhold fra din digital-tvudbyder vises på skærmen.

## 9 Tekniske specifikationer

### Produktspecifikationer - Understøttede skærmopløsninger

#### Computerformater

- Opløsning opdateringshastighed:
  - 640 × 480 60 Hz
  - 800 × 600 60 Hz
  - 1024 × 768 60 Hz
  - 1920 × 1080i 60 Hz
  - 1920 × 1080p 60 Hz

#### Videoformater

- Opløsning opdateringshastighed:
  - 480i 60 Hz
  - 480p 60 Hz
  - 576i 50 Hz
  - 576p 50 Hz
  - 720p 50 Hz, 60 Hz
  - 1080i 50 Hz, 60 Hz
  - 1080p 24 Hz, 2 5Hz, 30 Hz
  - 1080p 50 Hz, 60 Hz

### Tuner/modtagelse/ transmission

- Antenneindgang: 75 Ohm koaksial (IEC75)
- Tv-system: DVB COFDM 2K/8K
- Videoafspilning: NTSC, SECAM, PAL
- DVB terrestrisk (se de anførte lande på bagsiden af tv'et)

## Multimedie

- Tilslutning: USB
- Afspilningsformater: MP3, lineær PCM, diasshow (.alb), JPEG

## Fjernbetjening

- Type: RC4450
- Batterier: 2 × AA-størrelse

## Tilslutninger (bag på)

- EXT 1 (SCART): Audio L/R, CVBS ind/ud, RGB
- EXT 2 (SCART): Audio L/R, CVBS ind/ud, RGB
- EXT 3: Komponent (Y Pb Pr), Audio L/Rindgang
- HDMI 1/2/3

#### Bemærk

 Det tilgængelige antal HDMI-stik kan variere alt efter tv-modellen.

- SPDIF OUT: Digital lydudgang (koaksialcinch-S/PDIF). Synkroniseret billede.
- AUDIO OUT L/R: Analog lydudgang.
- TV ANTENNA
- AUDIO IN: Mini-jack-lydindgang til pc DVI-HDMI-tilslutninger.

### Tilslutninger (i siden)

- Udgang til hovedtelefon (stereo-minijackstik)
- AUDIO L/R ind
- Video (CVBS) ind
- S-Video
- USB
- HDMI
- Common Interface (CAM-port)

### Strøm

Strømforsyning: AC 220 - 240V (±10 %)

- Strømforbrug under drift og standby: Se tekniske specifikationer på www.philips. com
- Arbejdstemperatur: 5°C 35°C
- Specifikationerne kan ændres uden varsel. Detaljerede specifikationer til dette produkt findes på www.philips.com/ support.

Dansk

## 10 Fejlfinding

Dette afsnit beskriver almindeligt forekommende emner og tilhørende løsninger.

## Tv'et generelt

#### Tv'et tænder ikke:

- Tag stikket ud af stikkontakten, vent et minut, og sæt det i igen.
- Kontrollér, at strømledningen er tilsluttet korrekt, og at stikkontakten fungerer.

#### Fjernbetjeningen fungerer ikke korrekt:

- Kontrollér, at fjernbetjeningens batterier er isat korrekt og i overensstemmelse med den angivne polaritet (+/-).
- Udskift fjernbetjeningens batterier, hvis de er afladte eller svage.
- Rengør sensorerne på fjernbetjeningen og tv'et.

#### Standbylampen på tv'et blinker rødt:

 Sluk tv'et, og tag stikket ud af stikkontakten. Vent, til tv'et er kølet ned, før strømledningen sættes i igen, og tv'et tændes. Hvis lampen fortsat blinker, skal du kontakte kundeservice.

#### Jeg har glemt koden til at låse børnesikringen op

 Indtast '8888' (se 'Lås tv-kanaler eller tilsluttede enheder (børnesikring)' på side 32).

#### Tv-menuen er på det forkerte sprog

• Skift tv-menuen til dit foretrukne sprog. Når tv'et tændes/slukkes/skifter til standby, kan man høre en knirkende lyd fra tv'ets kabinet:

 Ingen indgriben er nødvendig. Den knirkende lyd forårsages af normal udvidelse og sammentrækning i tv'et, efterhånden som det køler ned og varmer op. Dette har ingen indflydelse på tv'ets ydeevne.

## Tv-kanaler

## Allerede installerede kanaler fremgår ikke af kanallisten:

- Kontrollér, at den korrekte liste er valgt.
- Kanalen er muligvis slettet til menuen [Omflytte]. Åbn menuen ved at trykke på MENU på fjernbetjeningen og vælge [Tv-menu] > [Installering] > [Kanalinstallation] > [Omflytte].

## Der blev ikke fundet nogen digitale kanaler under installationen:

Kontroller, at tv'et understøtter DVB-T i dit land. Se de anførte lande bag på tv'et.

## Lyd

#### Der er billede, men ingen lyd fra tv'et:

#### Bemærk

- Hvis der ikke registreres noget lydsignal, deaktiverer tv'et automatisk lydgengivelsen uden at indikere nogen funktionsfejl.
- Kontrollér, at alle kabler er tilsluttet korrekt.
- Kontroller, at lydstyrken ikke står på 0.
- Kontrollér, at tv'et ikke er indstillet på lydløs.

Der er billede, men lydkvaliteten er dårlig: Kontrollér indstillingerne for [Lyd], og bekræft, at [Stereo] er valgt, og at [Udligningsudstyr]indstillingerne er korrekte. Prøv eventuelt at nulstille lydindstillingerne til [Standard]. Der er billede, men der kommer kun lyd fra den ene højttaler:

Kontrollér, at **[Balance]** er indstillet korrekt.

### Billeder

## LightGuide er tændt, men der er ikke noget billede:

- Kontroller, at antennen er ordentligt tilsluttet.
- Kontroller, at den rigtige enhed er valgt.

Der er lyd, men intet billede:

 Kontrollér, at billedindstillingerne er korrekte (se 'Juster billedindstillinger' på side 21).

## Der er dårlig tv-modtagelse fra en antennetilslutning:

- Kontrollér, at antennen er tilsluttet korrekt til tv'et.
- Højttalere, ikke-jordede lydenheder, neonlys, høje bygninger eller bjerge kan have indflydelse på billedkvaliteten. Prøv at forbedre modtagekvaliteten ved at ændre på antenneretningen eller flytte andre enheder væk fra tv'et.
- Kontrollér, at du har valgt det korrekte tvsystem til din region.
- Hvis modtagelsen kun er ringe i forbindelse med en enkelt kanal, kan du forsøge at finjustere den pågældende kanal. (se 'Finindstil analoge kanaler' på side 40)

#### Billedkvaliteten fra tilsluttede enheder er dårlig:

- Kontrollér, at enhederne er tilsluttet korrekt. Sørg også for at tilknytte enhederne til tilslutningerne (se 'Tildel enheder til stik' på side 48). Dette er beskrevet i afsnit 7.4.1 Tilknytning af enheder til tilslutninger.
- Kontrollér, at billedindstillingerne er korrekte (se 'Juster billedindstillinger' på side 21).

#### Tv'et gemte ikke indstillingerne:

 Kontrollér, at tv'et er indstillet til tilstanden Hjem, som giver dig fuldstændig frihed til at ændre indstillingerne (se 'Skift til tilstanden Forretning eller Hjem' på side 27).

## Billedet passer ikke til skærmen, det er for stort eller for småt:

- Prøv at bruge et andet billedformat.
- Knyt enheden til tilslutninger (se 'Tildel enheder til stik' på side 48).

#### Billedet står ikke korrekt på skærmen:

Billedsignalerne fra nogle enheder passer ikke ordentligt på skærmen. Kontroller signalet fra enheden.

## HDMI-tilslutning

#### Der er problemer med HDMI-enheder

- HDCP-understøttelsen kan forsinke tv'ets gengivelse af indhold fra en enhed.
- Hvis tv'et ikke genkender enheden, og skærmen ikke viser noget billede, skal du prøve at skifte fra en enhed til en anden og tilbage for at genstarte.
- Hvis du kommer ud for periodiske lydforstyrrelser, skal du kontrollere brugervejledningen til
- HDMI-enheden for at finde ud af, om udgangsindstillingerne er i orden. Du kan også prøve at slutte lydsignalet fra HDMI-enheden til tv'et via AUDIO IN på bagsiden af tv'et.
- Hvis der benyttes en HDMI-til-DVIadapter eller et HDMI til DVI-kabel, skal du kontrollere, at der er tilsluttet et separat lydkabel til AUDIO IN. Du skal endvidere tilknytte lydtilslutningen.

## **USB-tilslutning**

#### Tv'et viser ikke USB-enhedens indhold:

- Indstil enheden til kompatibel med "Masselagerenhed" som beskrevet i dokumentationen til enheden.
- USB-enheden er muligvis ikke kompatibel med tv'et.
- Ikke alle lyd- og videofiler understøttes (se 'Tekniske specifikationer' på side 52).

## Lyd- og billedfiler gengives ikke eller afspilles ikke jævnt

 USB-enhedens overførselsydeevne begrænser muligvis overførselshastigheden.

### **Pc-tilslutning**

Visningen af pc-billedet på tv'et er ikke stabil eller er ikke synkroniseret Kontrollér, at der er valgt en understøttet opløsning og opdateringsfrekvens på pc'en. (se 'Tekniske specifikationer' på side 52)

### Kontakt os

Hvis du ikke kan løse et eventuelt problem, kan du læse ofte stillede spørgsmål vedr. dette tv på www.philips.com/support.

Hvis problemet fortsat ikke kan løses, kan du kontakte kundeservice i dit land (se listen i denne brugervejledning).

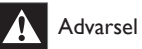

 Forsøg ikke at reparere tv'et på egen hånd. Dette kan medføre alvorlig personskade, uoprettelige skader på tv'et og gøre garantien ugyldig.

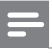

#### Bemærk

 Sørg venligst for at have oplysninger om din tv-model og tv'ets serienummer ved hånden, inden du kontakter os.. Disse numre findes på bagsiden af dit tv og er desuden trykt på emballagen.

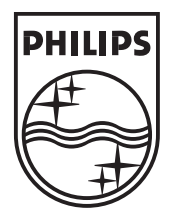

© 2008 Koninklijke Philips Electronics N.V. All rights reserved. Document order number: 3139 125 40442

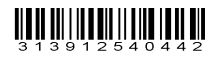